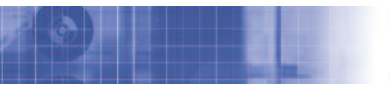

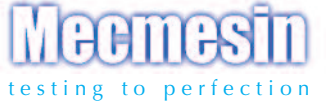

# Advanced Force Gauge

lecmes

AFG 500N

## Istruzioni per l'uso

(valevole anche per visualizzatore AFTI)

# Indice

# Dinamometro multifunzione AFG

| Alimentazione dello strumento              | 3  |
|--------------------------------------------|----|
| Utilizzo dello strumento                   | 4  |
| Funzioni di base                           | 6  |
| Celle esterne                              | 10 |
| Menu funzioni avanzate                     | 11 |
| Configurazione comandi RS232               | 37 |
| Diagrammi di flusso Menu funzioni avanzate | 44 |
| Dimensioni                                 | 52 |
| Specifiche tecniche                        | 54 |

# Dinamometro multifunzione AFG

# Introduzione

Grazie per aver scelto un dinamometro Mecmesin multifunzione AFG. Un utilizzo corretto ed i controlli di ricalibrazione previsti ad intervalli regolari, consentiranno anni di utilizzo con assoluta ripetibilità e precisione nelle misurazioni.

Il dinamometro Mecmesin AFG fa parte di una serie di strumenti estremamente versatili. Grazie all'uso di circuiti integrati tecnologicamente avanzati, è stato possibile produrre uno strumento di facile utilizzo, che permette di effettuare misurazioni in trazione e compressione estremamente affidabili. Le informazioni contenute nel presente manuale sono valevoli sia per il dinamometro AFG che per il visualizzatore AFTI con celle esterne.

# Prima dell'uso

Una volta ricevuto lo strumento, controllare che non vi siano danni visibili all'imballo o allo strumento stesso. Se così fosse contattate immediatamente il distributore Mecmesin.

# Operazioni

Tutte le funzioni più comunemente usate (visualizzazione forza, valore di picco, azzeramento e conversione unità di misura) vengono gestite utilizzando i comandi in grigio sui tasti del pannello frontale ( vedere pag. 6, Funzioni di base)

Per configurare le funzioni speciali dello strumento, entrare nel menu guidato utilizzando i comandi in rosso sui tasti del pannello frontale (vedere pag. 11, menu funzioni avanzate).

### Alimentazione dello strumento

Sostituzione batterie

Segnalazione batterie scariche

Alimentazione da rete

L'AFG è corredato di un set di n. 5 batterie ricaricabili Nichel Metal Hydride AAA che vengono fornite completamente cariche per consentire un immediato utilizzo dello strumento. Utilizzare esclusivamente l'alimentatore carica-batterie in dotazione.

Per sostituire le batterie rimuovere il coperchio sulla parte posteriore dello strumento svitando le 2 viti di bloccaggio. Inserire le 5 batterie nuove osservando la corretta polarità.

Una volta inserite le batterie chiudere il coperchio fissandolo con le 2 viti.

Collegare il carica-batterie all' AFG e lasciare lo strumento in carica per 14-16 ore. Usare solamente l'alimentatore / carica-batterie incluso nella confezione. La ricarica completa garantirà circa 20 ore di utilizzo dello strumento.

Quando si scaricano le batterie, un simbolo appare sul display 2 minuti prima che lo strumento si spenga automaticamente. (vedere Fig. 1)

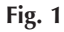

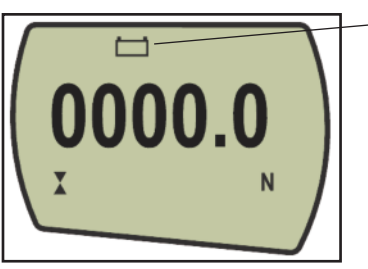

Simbolo batterie scariche

L'AFG può essere alimentato direttamente dalla corrente di rete. Questo può essere fatto sia che le batterie ricaricabili siano inserite o meno. Collegare l'alimentatore alla corrente di rete. Usare solamente l'alimentatore / carica batterie in dotazione.

| Inserimento e utilizzo con<br>batterie alcaline | L'AFG può anche funzionare con batterie alcaline AAA 1,5V<br>(non incluse). Per inserire questo tipo di batterie seguire le<br>istruzioni illustrate sopra per le batterie ricaricabili.                                                                                                    |  |
|-------------------------------------------------|----------------------------------------------------------------------------------------------------|--|
|                                                 | <b>Attenzione:</b> quando sono inserite batterie alcaline,<br>l'alimentatore carica-batterie non deve MAI essere collegato<br>all'AFG poiché ciò potrebbe causare la fuoriuscita di acido<br>dalle batterie danneggiando lo strumento irrimediabilmente.                                                                                                    |  |
| Consigli di sicurezza per le<br>batterie        | MAI:Fare cortocircuitoAprire o deformare la strutturaScaldare o incenerireImmergere in acquaSaldare qualcosa ai terminali delle batterieInvertire la polaritàUsare carica-batterie alternativi a quelli che vengono forniti deMecmesinUsare parti di ricambio diverse da quelle fornite da Mecmesir                                                                                 |  |
| Utilizzo dollo                                  | Non disperdere le batterie nell'ambiente ma utilizzare le strutture previste dalle autorità competenti.                                                                                                    |  |
| strumento<br>Fissaggio degli accessori          | Tutti gli AFG vengono forniti con una prolunga di estensione<br>corta (lunghezza mm 30) da avvitare direttamente sulla cella<br>di carico attraverso il foro presente nella parte inferiore<br>dell'AFG. Usare sempre la prolunga per montare gli accessori<br>sullo strumento. La prolunga è corredata di una rondella<br>filettata per orientare e bloccare l'accessorio montato. |  |
|                                                 | Quando viene fissato l'accessorio non stringere troppo.<br>Un'eccessiva torsione potrebbe danneggiare la cella di carico.                                                                                                    |  |
|                                                 | A questo punto scegliere l'accessorio adatto alla prova ed<br>avvitarlo sulla prolunga che ha un filetto maschio 10-32 UNF<br>(10-500N) o 5/16 UNC (1000 e 2500N).                                                                                                    |  |
| Montaggio su uno stativo                        | Sul retro dello strumento ci sono due fori con filetto M5 che<br>possono essere utilizzati per fissare lo strumento ad uno<br>stativo Mecmesin.                                                                                                    |  |
|                                                 | Tutti gli stativi Mecmesin vengono forniti con uno speciale attacco a "coda di rondine" che permette questo fissaggio.                                                                                                    |  |

Se preferite montare lo strumento su un altro tipo di stativo, assicuratevi che le viti usate per il fissaggio non vengano avvitate per più di 12 mm nello strumento. Se le viti venissero avvitate oltre questa profondità si potrebbe danneggiare la cella di carico o la scheda elettronica.

Come si può notare in Figura 2, sul pannello di controllo sono presenti 5 tasti di funzione più il tasto ON/OFF per l'accensione/spegnimento:

#### Fig. 2

Per accendere lo strumento premere il tasto rosso (). All'accensione lo strumento eseguirà un Self Test iniziale durante il quale verranno visualizzati il modello dello strumento e la capacità in Newton.

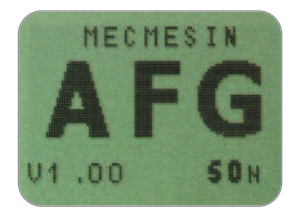

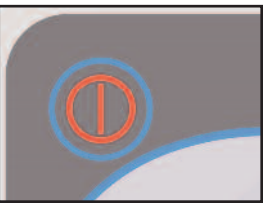

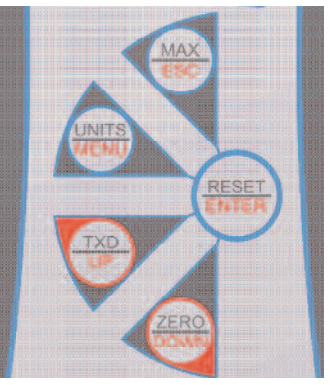

Dopo il Self Test iniziale lo strumento si azzera automaticamente provvedendo ad azzerare anche eventuali carichi indotti da accessori montati (se viene usato "X CONSTANT", il suo valore verrà visualizzato a questo punto).

Se viene applicato un carico perpendicolarmente alla cella, sul display apparirà il valore rilevato.

Non sovraccaricare la cella di carico, per evitare danni irreparabili.

Se lo strumento ha subito un carico superiore al 120% del valore di fondo scala (esempio AFG 100N, carico applicato 120N), lo strumento emetterà un allarme sonoro finché non cesserà la forza applicata ed apparirà per 30 secondi sul display il simbolo OL (Overload).

#### Accensione

Note: Il display visualizza, in basso a sinistra, la versione del software dello strumento.

Uno strumento AFG con cella di carico in grado di rilevare piccoli carichi, potrebbe non visualizzare lo zero se viene mosso durante il Self Test iniziale. Montato sullo stativo la lettura sarà stabile.

**Nota:** Tutte le configurazioni che vengono effettuate, rimangono in memoria anche quando lo strumento viene spento per un successivo utilizzo. Se lo strumento ha subito un carico superiore al 150% del valore di fondo scala (esempio AFG 100N, carico applicato 150N), lo strumento emetterà un allarme sonoro finché non cesserà la forza applicata e apparirà permanentemente sul display il simbolo OL (Overload). In questo caso lo strumento deve essere inviato al distributore autorizzato che lo inoltrerà a Mecmesin per la riparazione.

Per spegnere lo strumento premere il tasto rosso ().

Le forze in trazione vengono indicate sul display dell'AFG con il simbolo 🔶 (vedere Fig. 3a).

Le forze in compressione vengono indicate sul display dell'AFG con il simbolo  $\mathbf{X}$  (vedere Fig. 3b).

Se viene collegata una cella a torsione esterna, il senso orario o antiorario di torsione viene indicato sul display con il simbolo **CC**.

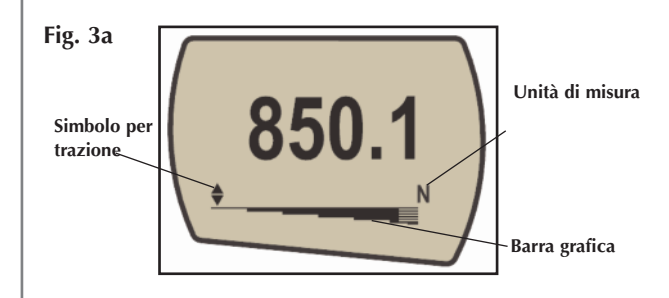

Una piccola barra grafica posta sul display indica all'operatore quanto carico è stato applicato alla cella. Quando il carico applicato supera l'80% del carico massimo consentito, la barra cambia aspetto. Questo consentirà all'operatore di prevenire che vengano applicati carichi eccessivi.

Quando viene applicata una forza in trazione la barra ha un riempimento uniforme e successivamente a righe. Quando viene applicata una forza in compressione la barra ha un riempimento a righe e successivamente uniforme (vedere Fig. 3a e 3b).

### Funzioni principali

Display

Un serio sovraccarico potrebbe causare la permanenza della barra grafica sul display anche se nessun carico viene applicato. Questo sta ad indicare che la cella di carico è danneggiata ed occorre contattare subito il Rivenditore.

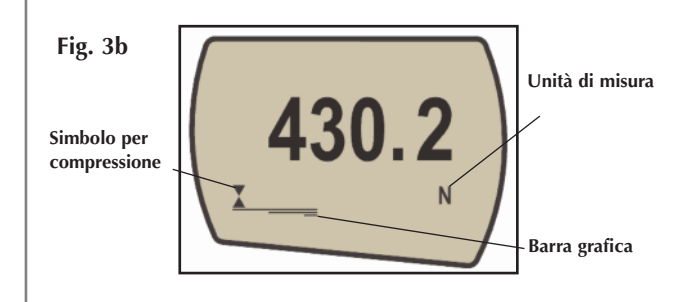

Durante l'utilizzo dello strumento è spesso necessario azzerare il display, ad esempio se vengono installati accessori che non devono influire sulla misura della forza in gioco. Premere il tasto **ZERO**.

È possibile scegliere l'unità di misura voluta a seconda della capacità dello strumento: Newtons (N), milliNewtons (mNm), kiloNewtons (kN), chilogrammi (kgf), grammi (gf), once (ozf), libbre (lbf).

Per cambiare l'unità di misura basta premere il tasto UNITS sul pannello di controllo. La nuova unità di misura sarà visualizzata sul display e la conversione della misura sarà effettuata automaticamente. Continuando a premere lo stesso tasto lo strumento visualizzerà le successive unità disponibili fino a tornare all'iniziale.

Lo strumento è in grado di visualizzare e memorizzare il picco massimo di forza sia in compressione che in trazione.

Nota: le seguenti modalità Max non si applicano quando è abilitata la funzione % 1° Picco. Vedere modalità alternative a pag. 23.

Premere il tasto MAX. Il display visualizza il simbolo MAX e mostra contemporaneamente il picco massimo in compressione ★ e in trazione \$ oltre alla normale visualizzazione della forza che si sta applicando (vedere Fig. 4a).

Azzeramento dello strumento

#### Cambiare unità di misura

Visualizzare i picchi di forza

Modalità Max

#### Doppio picco massimo

Picco Massimo in trazione

#### Picco Massimo in compressione

Nota: quando è abilitata la funzione % 1º Picco, il display visualizza modalità Max diverse. Vedere modalità alternative a Pag. 23.

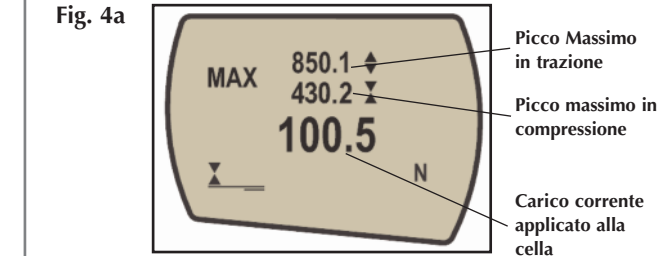

Premendo nuovamente il tasto **MAX** il display visualizza il picco massimo in trazione identificato dal simbolo  $\clubsuit$ . Vedere Fig. 4b.

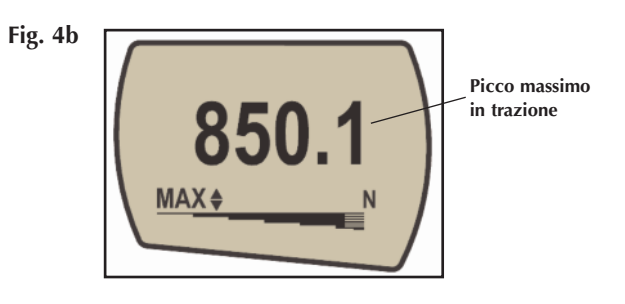

Premendo nuovamente il tasto **MAX** il display visualizza il picco massimo in compressione identificato dal simbolo **X**. Vedere Fig. 4c.

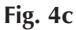

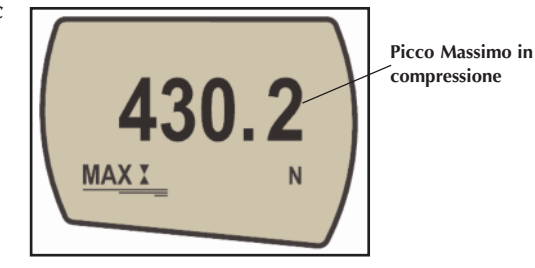

8

| Modalità normale                                                                                                    | Premendo nuovamente il tasto <b>MAX</b> il simbolo MAX<br>scompare dal display. Il display indica ora la normale<br>visualizzazione della forza che si sta applicando in tempo<br>reale.                                                                                                    |
|----------------------------------------------------------------------------------------------------|----------------------------------------------------------------------------------------------------|
|                                                                                                    | Per cancellare i valori di picco memorizzati e predisporsi<br>per una nuova lettura, è sufficiente premere il tasto RESET.                                                                                                    |
| Uscita dati                                                                                                    | (Vedere anche la sezione COMMS del Menu funzioni avanzate a pag. 28)                                                                                                    |
| Uscita analogica                                                                                                    | É disponibile un'uscita dati analogica non calibrata per un<br>utilizzo dello strumento con oscilloscopi o altri tipi di<br>strumenti che richiedono un input analogico. A richiesta,<br>all'ordine, l'uscita può essere fornita già calibrata. Vedere<br>le Specifiche tecniche alle pagine 54 e 55 per ulteriori<br>dettagli. |
| Uscita dati RS232 e<br>Mitutoyo                                                                                                    | L'AFG ha un'uscita dati RS232 e Mitutoyo.<br>È possibile trasmettere la misura visualizzata sul display<br>(ad esempio ad una stampante o ad un PC) premendo il                                                                                                    |
| E' disponibile una gamma completa<br>di cavi per il collegamento dello<br>strumento ad altre periferiche.<br>Vedere pag. 56 per dettagli.                                                                                                    | tasto <b>IXD</b> .<br>La misura visualizzata può essere richiesta<br>individualmente da PC attraverso l'interfaccia RS232<br>inviando un "?" . Vedere Pag. 37.                                                                                                    |
| Invio dati in continuo<br>a un PC                                                                                                    | Per inviare in modo continuo i dati ad un PC, premere e<br>mantenere premuto il tasto <b>TXD</b> per almeno 2 secondi,<br>quindi rilasciarlo. A questo punto appare sul display il<br>simbolo TX ad indicare che la trasmissione dei dati è in                                                                                  |
| La velocità di trasmissione in<br>continuo è 25 Hz (solo se viene<br>impostata Baud Rate 155200 la<br>velocità diventa 50 Hz)                                                                                                    | corso. Per interrompere la trasmissione, premere<br>nuovamente il tasto <b>TXD</b> : il simbolo TX scompare dal<br>display.                                                                                                    |
| Se viene utilizzata la trasmissione<br>in continuo solamente via RS232<br>selezionare TX METHOD come<br>RS232 (vedere Pag. 29). Se viene<br>selezionato DIGIMATIC o DUAL e<br>non viene collegata una periferica<br>Digimatic, il display si bloccherà<br>periodicamente. | Fig. 5                                                                                                    |

NOTA: La trasmissione in continuo dei dati inizia solamente quando si supera il 2% del fondo scala dello strumento per evitare l'invio di dati inutili.

Questa percentuale di default può essere comunque settata da 0% a100% (vedere Pag. 29).

Premere il tasto Ctrl sulla tastiera del PC e premere poi i seguenti tasti:

a per simulare il tasto TXD\*
b per simulare il tasto UNITS
c per simulare il tasto MAX
d per simulare il tasto RESET
e per simulare il tasto ZERO

Vedere tabella completa a Pag. 37.

\* Nota: con questo metodo non possono essere trasmessi i dati in continuo.

Tutti i dinamometri AFG sono dotati di un connettore a 15 pin, sul lato sinistro dello strumento, per il collegamento di un sensore esterno di forza o torsione. Questo permette di utilizzare l'elettronica dell'AFG esistente per prove addizionali senza dover ricorrere all'acquisto di un nuovo strumento completo.

Per collegare un sensore "Smart", spegnere lo strumento e innestare nel connettore a 15 pin dell'AFG lo spinotto del sensore. Lo strumento riconoscerà automaticamente il nuovo sensore e sul display comparirà la portata della cella esterna.

Se si ha il sospetto che la cella di carico o il sensore Smart abbia subito un sovraccarico, è possibile verificarne lo stato immediatamente.

Evidenti sintomi di un sovraccarico della cella potrebbero essere (a) la visualizzazione del simbolo OL sul display, (b) un segnale acustico, (c) la prolunga non perfettamente perpendicolare alla cella di carico, (d) la barra grafica visualizzata nonostante il carico sia nullo. Vedere la sezione Calibrazione del Menu funzioni avanzate a pagina 31 per verificare lo stato della cella di carico.

#### Utilizzo remoto tramite PC

AFG utilizza una velocità di 9600, 19200, 57600 o 115200 bps, 8 bit, 1 bit start, 1 bit stop, nessuna parità e nessun controllo di flusso (vedere sezione Menu Funzioni Avanzate per dettagli sulla configurazione)

#### Celle esterne Smart

Attenzione: spegnere il dinamometro quando si deve collegare o scollegare una cella esterna.

Nota: il collegamento di una nuova cella Smart comporta il ritorno dello strumento alla configurazione originale di fabbrica come da Menu opzioni avanzate.

#### Test diagnostico

Uno strumento che mostra sintomi di sovraccarico può essere inaffidabile e non più preciso. Contattare il Rivenditore.

#### Menu funzioni avanzate

Navigare nei Menu

#### MENU FUNZIONI AVANZATE PAG. 1

#### STAND

Contattare il distributore per acquistare il cavo interfaccia per il collegamento allo stativo. Tutte le funzioni del Menu funzioni avanzate sono disponibili anche quando si utilizzano i sensori Smart (eccetto la funzione Footswitch 2).

È possibile navigare all'interno del Menu funzioni avanzate semplicemente utilizzando i tasti con la scritta rossa posti sulla tastiera.

Premere e mantenere premuto per circa due secondi il tasto **MENU** per accedere alla pagina 1 del Menu funzioni avanzate (vedere Fig. 6). Premere ancora in sequenza il tasto **MENU** per accedere in sequenza alle pagine 2 e 3. Per scegliere una delle funzioni elencate nelle tre pagine del Menu utilizzare **UP** e **DOWN** e premere **ENTER** una volta posizionati sulla funzione voluta. All'interno dei sub-menu, con i tasti **UP** e **DOWN**, è possibile variare il valore numerico delle funzioni se necessario (UP per incrementare e **DOWN** per diminuire il valore). Premere in sequenza il tasto **ESC** per uscire dalla funzione e ritornare al Menu principale.

Fig. 6

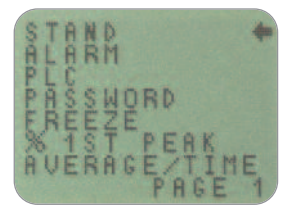

Menu funzioni avanzate pag. 1

L'AFG può essere utilizzato per controllare gli stativi motorizzati Mecmesin mediante un apposito cavo di collegamento.

Per configurare il segnale in uscita dall'AFG premere e mantenere premuto il tasto **MENU** per entrare nella pagina 1 del Menu funzioni avanzate. Il cursore a forma di freccia si posizionerà su STAND. Premere il tasto **ENTER**.

| La funzione ciclica è applicabile |
|-----------------------------------|
| solo con gli stativi motorizzati  |
| Versatest e MultiTest-d.          |

**REVERSE** sotto-menu 1

**REVERSE** sotto-menu 2

BREAK sotto-menu 1

LIMIT sotto-menu 1

| Il display visualiz                                                                                                    | zerà:                                                                                                    |                                                                                                    |
|----------------------------------------------------------------------------------------------------|----------------------------------------------------------------------------------------------------|----------------------------------------------------------------------------------------------------|
| STAND OFF/ON<br>REVERSE                                                                                                    | Indica se la funzione è attiv<br>Inverte il moto dello stativo<br>carico raggiunge il carico d<br>quando raggiunge un limite<br>Lo stativo invertirà il moto e<br>automaticamente nella pos<br>test individuata dal microsv | va o no<br>quando la cella di<br>li rottura (BREAK) o<br>e prefissato (LIMIT).<br>e tornerà<br>izione iniziale del<br>vitch.                        |
| STOP                                                                                                    | Ferma lo stativo quando la<br>raggiunge il carico di rottur<br>quando raggiunge un limite<br>Lo stativo non ritorna nella<br>del test.                                                                                      | cella di carico<br>ra (BREAK) o<br>e prefissato (LIMIT).<br>posizione iniziale                                                                      |
| CYCLE                                                                                                    | Esegue un test ciclico all'in<br>di forza prefissati (UPPER, I<br>numero di volte impostato                                                                                                    | terno di due limiti<br>_OWER) per un<br>(CYCLE)                                                                                                    |
| Utilizzare <b>UP</b> e <b>D</b><br>sull'impostazione                                                                          | <b>DOWN</b> per muovere il curson<br>e voluta e premere <b>ENTER</b> .                                                                                                    | re                                                                                                    |
| Selezionare UP o<br>direzione si muov<br>limite e premere                                                                     | DOWN per indicare allo str<br>verà lo stativo prima di raggi<br><b>ENTER</b> per confermare.                                                                                                    | umento in quale<br>ungere il carico                                                                                                    |
| Il display visualiz                                                                                                    | zerà:                                                                                                    |                                                                                                    |
| BREAK                                                                                                    | Imposta lo strumento per ir<br>dello stativo al carico di rot<br>Premere ENTER per selezio                                                                                                    | ivertire il moto<br>itura del campione.<br>nare.                                                                                                    |
| LIMIT                                                                                                    | Imposta il valore del limite<br>raggiungere per attivare l'in<br>dello stativo. Premere ENTE                                                                                                    | di carico da<br>versione del moto<br>ER per selezionare.                                                                                            |
| Impostare una pe<br>indicare di quant<br>la rottura. Usare d<br>elasticità elevato,<br>Settare la % BRE/<br>per confermare la | rcentuale (SET %) della capa<br>o deve scendere il valore del<br>una percentuale alta per mat<br>dove il carico può fluttuare<br>AK usando i tasti <b>UP</b> e <b>DOW</b><br>a selezione e ritornare a Stan                 | cità della cella per<br>carico per rilevare<br>eriali con modulo di<br>prima della rottura.<br>' <b>N</b> . Premere <b>ENTER</b><br>d sotto-menu 1. |
| Impostare il valor<br>l'inversione del n<br>per impostare il li<br>cambiare l'unità<br>selezione e ritorn                     | re del limite di carico da ragg<br>noto dello stativo. Utilizzare<br>imite di carico. (Premere il ta<br>di misura). Premere ENTER p<br>are a Stand sotto-menu 1. U                                                          | giungere per attivare<br>i tasti UP e DOWN<br>asto UNITS per<br>per confermare la<br>tilizzare valori                                               |
| negativi per test i                                                                                                    | n compressione.                                                                                                    | 12                                                                                                    |

| STOP sotto-menu 2                                                                                                    | Selezionare BREAK o LIMIT (come per REVERSE<br>sotto-menu 2) e impostare il valore desiderato al<br>raggiungimento del quale lo stativo si dovrà fermare.<br>Premere <b>ENTER</b> per selezionare                                                                                                    |
|----------------------------------------------------------------------------------------------------|----------------------------------------------------------------------------------------------------|
| BREAK sotto-menu 1                                                                                                    | Impostare una percentuale (SET %) della capacità della<br>cella per indicare di quanto deve scendere il valore del<br>carico per rilevare la rottura. Usare una percentuale alta<br>per materiali con modulo di elasticità elevato, dove il<br>carico può fluttuare prima della rottura.                                                                                              |
|                                                                                                    | Settare la % BREAK usando i tasti <b>UP</b> e <b>DOWN</b> . Premere <b>ENTER</b> per confermare la selezione e ritornare a Stand sotto-menu 1.                                                                                                    |
| LIMIT sotto-menu 1                                                                                                    | Impostare il valore del limite di carico da raggiungere per<br>attivare l'inversione del moto dello stativo. Utilizzare i tasti<br>UP e DOWN per impostare il limite di carico. (Premere il<br>tasto UNITS per cambiare l'unità di misura).<br>Premere ENTER per confermare la selezione e ritornare a<br>Stand sotto-menu 1.<br>Utilizzare valori negativi per test in compressione. |
| CICLE                                                                                                    | Selezionare CYCLE usando i tasti <b>UP</b> e <b>DOWN</b> e premere <b>ENTER</b> per confermare.                                                                                                    |
| CICLE sotto-menu 1<br>La funzione ciclica è applicabile<br>solo con gli stativi motorizzati<br>Versatest e MultiTest- <i>d</i> . | Il display visualizzerà il limite superiore UPPER, quello<br>inferiore LOWER e il numero dei cicli CYCLES da<br>impostare (da 1 a 999). Il cursore indicherà la posizione<br>selezionata. Utilizzare i tasti <b>UP</b> e <b>DOWN</b> per impostare i<br>valori desiderati e premere <b>ENTER</b> per selezionare.                                                                     |
| Nota: è consigliabile premere il<br>tasto RESET dopo ogni prova<br>eseguita su uno stativo motorizzato                           | Quando una delle funzioni per il controllo dello stativo<br>(REVERSE, STOP o CYCLE) è stata impostata premere<br><b>ENTER</b> per confermare la selezione e ritornare a Stand<br>sotto-menu.1. Il messaggio STAND ON apparirà sul display.<br>Premere una volta <b>ESC</b> per tornare al Menu principale.                                                                            |
|                                                                                                    | Per iniziare il test utilizzare l'interruttore UP-DOWN<br>presente sullo stativo. Lo stativo si muoverà verso il limite<br>di carico superiore UPPER e una volta raggiunto tornerà al<br>limite di carico inferiore LOWER eseguendo così il primo<br>ciclo. Successivamente verrà eseguito il numero di cicli<br>impostato che verrà visualizzato sul display.                        |

#### ALLARMI

L'allarme non scatterà nel primo 1% del fondo scala utilizzato.

ALLARMI sotto-menu 1 (Settaggio selezione)

ALLARMI sotto-menu 2

(Settaggio allarme)

**NOTA:** a) Facendo iniziare il test in posizione UP, verrà applicata una forza in trazione, in posizione DOWN una forza in compressione. b) Il numero totale dei cicli deve essere completato. Se durante un test il campione arriva al punto di rottura, l'AFG continuerà ad applicare la forza per il restante numero di cicli impostato. c) ATTENZIONE: al termine del test ciclico, il campione potrebbe essere ancora sotto carico.

L'AFG ha la possibilità di impostare un allarme sonoro e visivo che può essere settato in modo che avvisi l'operatore quando una prova è buona (pass), scarto (fail) oppure quando il campione da testare raggiunge il punto di rottura.

Possono essere settati e memorizzati 5 allarmi diversi, da usare comunque singolarmente.

Per impostare un allarme premere e mantenere premuto il tasto **MENU** per entrare nella pagina 1 del Menu funzioni avanzate. Un cursore a forma di freccia indica la funzione ALARM. Premere il tasto **ENTER**.

Il display visualizzerà ALARM OFF e 5 allarmi separati che possono essere settati indipendentemente e memorizzati in modo che l'operatore posa scegliere l'allarme indicato per il test da effettuare. Il cursore sarà posizionato sull'allarme in uso o su ALARM OFF se non è stato selezionato alcun allarme. Per attivare un allarme, posizionare il cursore sul'allarme prescelto e premere **ENTER**.

Il display visualizzerà il sotto-menu 2, ma a questo punto l'allarme è già stato attivato e per verificarlo si può tornare al Menu principale premendo due volte il tasto ESC. Il display visualizzerà ora il simbolo di allarme (campana) seguito dal numero dell'allarme selezionato, ad indicare che l'allarme è stato attivato (vedere Fig. 7).

Per impostare il settaggio dell'allarme selezionato tornare nel sotto-menu 2 e premere ENTER in corrispondenza di SET.

Fig. 7

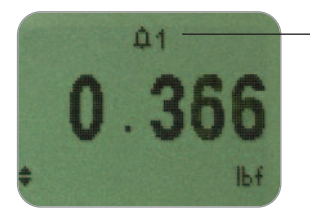

Simbolo allarme con numero allarme in uso.

#### ALLARMI sotto-menu 3 (Settaggio limiti)

#### ALLARMI sotto-menu 4 (Tipo di allarme)

Il display mostrerà ora i valori dei due limiti: LIMIT 1 (limite inferiore) e LIMIT 2 (limite superiore) e la specifica senso orario (CW) o senso antiorario (CCW) dei valori impostati. Il cursore indica quale dei due limiti è selezionato. Utilizzare i tasti **UP** e **DOWN** per modificare i valori. Quando è stato impostato il valore corretto, premere **ENTER** per memorizzare il LIMIT 1. Ripetere la stessa procedura per il LIMIT 2 (vedere Fig. 8).

**NOTA:** i limiti degli allarmi non sono attivi al di sotto dell'1% della capacità totale della cella di carico.

Fig. 8

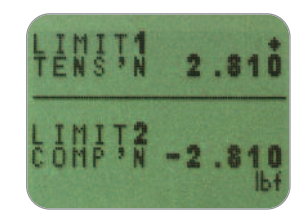

Gli allarmi possono essere di tipo visivo, sonoro o entrambi. Il display visualizza AUDIBLE, LED e BOTH e il cursore indica l'impostazione selezionata.

AUDIBLE Solo allarmi sonori

LED Solo allarmi visivi

BOTH Allarmi sia visivi che sonori

Utilizzare **UP** e **DOWN** per posizionare il cursore sull'impostazione voluta e premere **ENTER** per confermare.

| ALLARMI sotto-menu 5<br>(Bande di allarme)                            | Il display visualizza OUT BAND e IN BAND. Questo menu<br>permette di selezionare quali valori devono essere presi in<br>considerazione. Quando si impostano LIMIT 1 e LIMIT 2 si può<br>fare in modo che l'allarme si attivi quando il valore della forza<br>visualizzato è all'interno oppure all'esterno di tale banda. |                                                                                                    |
|-----------------------------------------------------------------------|----------------------------------------------------------------------------------------------------|----------------------------------------------------------------------------------------------------|
|                                                                       | out band                                                                                                    | Qualsiasi valore all'esterno della banda compresa<br>tra LIMIT 1 e LIMIT 2                                                                                                    |
|                                                                       | in band                                                                                                    | Qualsiasi valore all'interno della banda compresa<br>tra LIMIT 1 e LIMIT 2                                                                                                    |
|                                                                       | Utilizzare UP<br>sull'impostazi<br>selezione.                                                                                                    | e DOWN per posizionare il cursore<br>one voluta e premere ENTER per confermare la                                                                                                    |
| ALLARMI sotto-menu 6<br>(Indicazioni PASS (Buono) / FAIL<br>(Scarto)) | Il display visu<br>PASS<br>FAIL                                                                                                    | alizza PASS o FAIL.<br>I valori che rientrano nella banda precedentemente<br>impostata (OUT BAND o IN BAND) saranno<br>considerati PASS e genereranno l'emissione di un<br>segnale di un segnale acustico, l'accensione di un<br>LED o entrambi<br>I valori che rientrano nella banda precedentemente<br>impostata (OUT BAND o IN BAND) saranno<br>considerati PASS e genereranno l'emissione di un<br>segnale acustico, l'accensione di un LED o entrambi |
|                                                                       | Utilizzare i ta:<br>sull'impostazi<br>selezione.                                                                                                    | sti <b>UP</b> e <b>DOWN</b> per posizionare il cursore<br>one voluta e premere <b>ENTER</b> per confermare la                                                                                                    |
| ALLARMI sotto-menu 7<br>(Segnalatore acustico)                        | Il display visualizza BUZZER ON, CONTINUOUS e PULSE.<br>Questo menu consente di impostare la durata di tempo del<br>segnalatore acustico, se nel sotto-menu 5 sono state selezionate le<br>opzioni AUDIBLE o BOTH.                                                                                                    |                                                                                                    |
|                                                                       | CONTINUOL                                                                                                    | <ul> <li>Il segnalatore acustico si attiva al valore di<br/>allarme presettato e rimane in funzione fino a<br/>che il valore della forza non scende sotto detto<br/>valore.</li> <li>Il segnalatore acustico si attiva per la durata di</li> </ul>                                                                                                    |
|                                                                       |                                                                                                    | un secondo ogni volta che il valore della forza<br>passa attraverso ognuno dei valori presettati.                                                                                                    |
|                                                                       | Utilizzare i ta:<br>sull'impostazi<br>selezione. II d<br>avanzate pag.<br>principale.                                                                                                    | sti <b>UP</b> e <b>DOWN</b> per posizionare il cursore<br>one voluta e premere <b>ENTER</b> per confermare la<br>isplay visualizza ora nuovamente il Menu funzioni<br>1. Premere una volta <b>ESC</b> per tornare al menu                                                                                                    |
| I                                                                     |                                                                                                    | 16                                                                                                    |

Selezione rapida degli allarmi

#### Esempio 1

Impostazioni:

- BOTH LED e allarmi audio attivi
- Valori OUT BAND
- FAIL
- % 1° PICCO = 10% del fondo scala (es. AFG 100N dovrà registrare una caduta di 10N)
- Menu principale settato su 1° picco trazione

Questa funzione è attivata solamente quando vengono usate congiuntamente le funzioni %DROP e ALLARME. L'AFG esamina la percentuale della capacità della cella, che indica di quanto deve scendere il valore del carico per rilevare la rottura, settata nel Menu 1° PICCO (vedere pag. 23). L'allarme può essere usato per indicare se il punto di rottura si verifica all'interno o all'esterno dei limiti, LIMIT 1 e LIMIT 2, impostati nel Menu Allarmi. Vedere esempi da 1 a 5 seguenti.

Per poter accedere rapidamente agli allarmi presettati è possibile usare la pagina ALARM SELECT. Premere e tenere premuto il tasto RESET per 3 secondi.

La pagina ALARM SELECT è similare al sotto-menu 1 degli Allarmi. Il display visualizzerà ALARM SELECT, OFF e i 5 allarmi separati.

Il cursore indicherà l'allarme in uso o ALARM OFF se non è stato selezionato alcun allarme. Per attivare un allarme posizionare il cursore sull'allarme desiderato (o su OFF per disattivarlo) e premere ENTER.

Per annullare il comando premere ESC. Il display tornerà al menu principale.

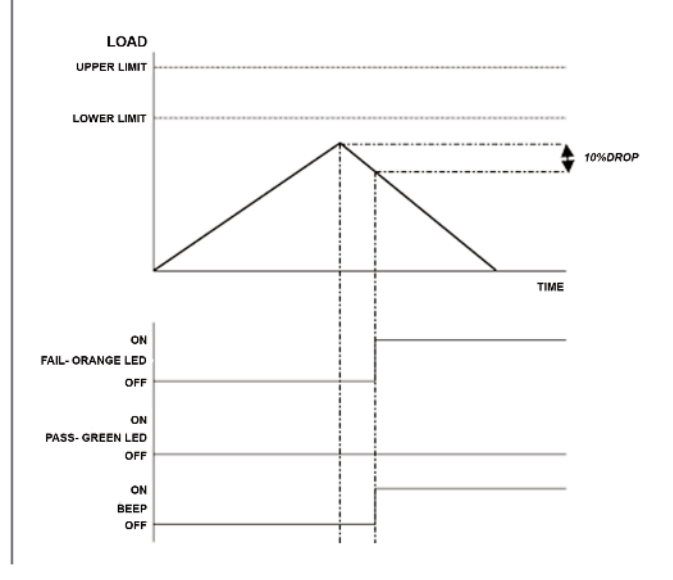

#### Esempio 2

Impostazioni:

- BOTH LED e allarmi audio attivi
- Valori OUT BAND
- FAIL
- % 1° PICCO = 10% del fondo scala (es. AFG 100N dovrà registrare una caduta di 10N)
- Menu principale settato su 1° picco trazione

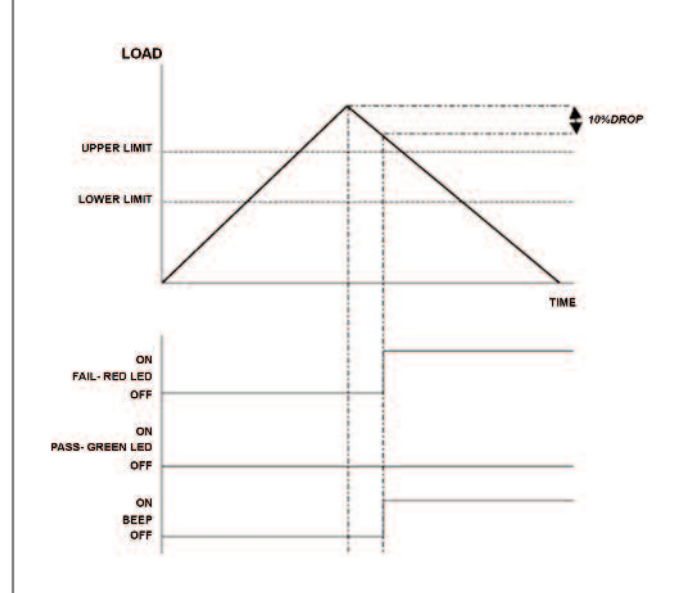

#### Esempio 3

Impostazioni:

- BOTH LED e allarmi audio attivi
- Valori OUT BAND
- FAIL
- % 1° PICCO = 10% del fondo scala (es. AFG 100N dovrà registrare una caduta di 10N)
- Menu principale settato su 1º picco trazione

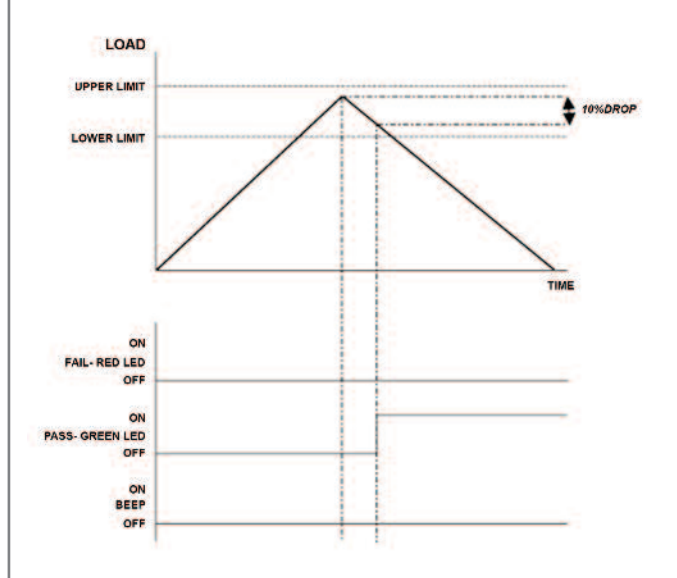

#### Esempio 4

Impostazioni:

- BOTH LED e allarmi audio attivi
- Valori OUT BAND
- FAIL
- % 1° PICCO = 10% del fondo scala (es. AFG 100N dovrà registrare una caduta di 10N)
- Menu principale settato su 1° picco trazione

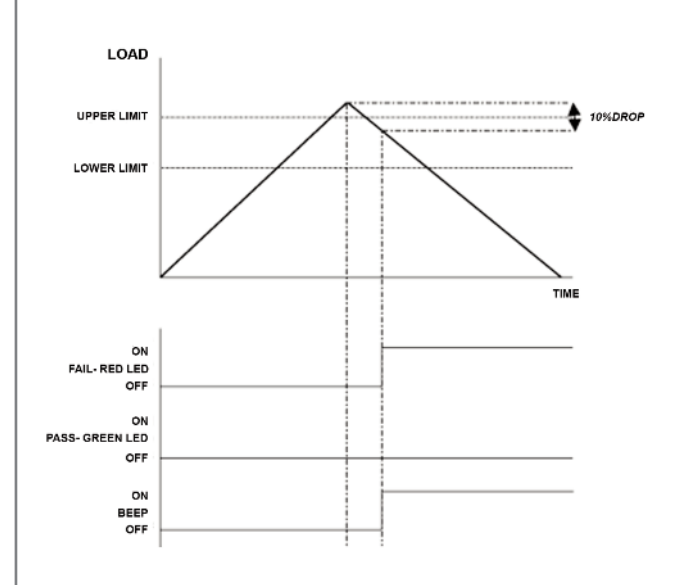

#### Esempio 5

Impostazioni:

- BOTH LED e allarmi audio attivi
- Valori OUT BAND
- FAIL
- % 1° PICCO = 10% del fondo scala (es. AFG 100N dovrà registrare una caduta di 10N)
- Menu principale settato su 1° picco trazione

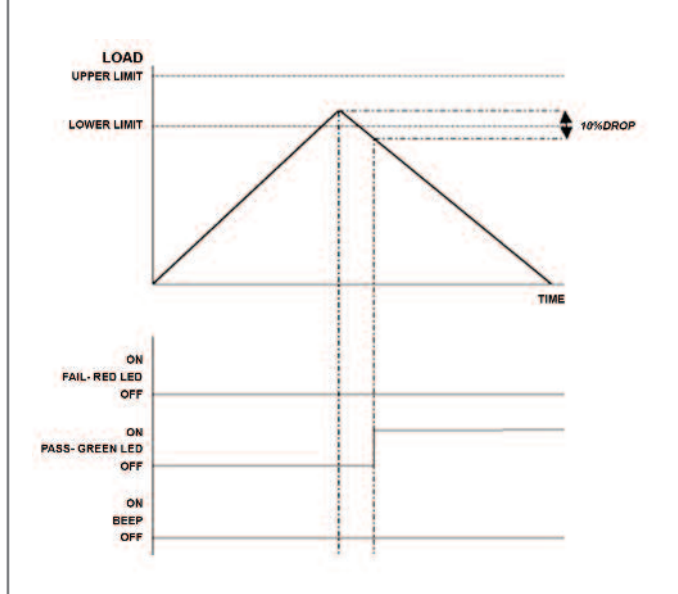

| PLC                                |                                                                                                    |                                                                                                    |
|------------------------------------|----------------------------------------------------------------------------------------------------|----------------------------------------------------------------------------------------------------|
| (Programmable Logic<br>Controller) | L'AFG è in grado di inviare un segnale di carico che può<br>essere utilizzato per applicazioni PLC. Questa funzione<br>richiede un cavo di collegamento con incorporato un relè<br>(vedere la sezione Specifiche tecniche alla pagina 54-56<br>per ulteriori dettagli). |                                                                                                    |
|                                    | antenere premu<br>1 del Menu funzi<br>muovere il curso<br>tasto <b>ENTER</b> .                                                                                                    | to il tasto <b>MENU</b> per entrare nella pagina<br>ioni avanzate. Premere <b>DOWN</b> per<br>re a forma di freccia su PLC e premere il                                              |
| PLC sotto-menu 1                   | II display visualizzerà PLC OUTPUT:                                                                                                    |                                                                                                    |
|                                    | OFF<br>AT LIMITS                                                                                                    | Indica se la funzione è attiva o no<br>Attiverà il segnale PLC al raggiungimento<br>del carico limite specificato                                                                    |
|                                    | AT ALARM                                                                                                    | Vincolerà il segnale PLC ai valori di<br>allarme settati nell'AFG                                                                                                    |
|                                    | Selezionare la fui<br>confermare.                                                                                                    | nzione richiesta e premere <b>ENTER</b> per                                                                                                    |
| AT LIMITS sotto-menu 1             | Il display visualizzerà:                                                                                                    |                                                                                                    |
|                                    | RESET                                                                                                    | Quando viene raggiunto il limite di<br>carico, il segnale in uscita attiva il relè. A<br>questo punto dovrà essere premuto il<br>tasto RESET prima di iniziare il test<br>successivo |
|                                    | CONTINUOUS                                                                                                    | Il relè verrà attivato tutte le volte che<br>viene raggiunto il limite di carico e il<br>segnale in uscita rimarrà attivo                                                            |
|                                    | PULSE                                                                                                    | Il relè verrà attivato momentaneamente<br>quando viene raggiunto il limite di<br>carico                                                                                              |
|                                    | Selezionare l'opz<br>confermare.                                                                                                    | rione desiderata e premere <b>ENTER</b> per                                                                                                    |
|                                    |                                                                                                    |                                                                                                    |

| AT LIMITS sotto-menu 2 | Il display visualizzerà SET e un valore di default del limite<br>di carico al quale un segnale in uscita attiverà il relè. Per<br>impostare il valore richiesto utilizzare i tasti <b>UP</b> e <b>DOWN</b> e<br>premere <b>ENTER</b> per confermare la selezione.                                                                                                    |                                                                                                    |
|------------------------|----------------------------------------------------------------------------------------------------|----------------------------------------------------------------------------------------------------|
| AT ALARM sotto-menu 1  | Il display visualizzerà STATO:                                                                                                    |                                                                                                    |
|                        | HIGH<br>LOW                                                                                                    | Attiverà il segnale PLC al raggiungimento<br>dell'allarme superiore settato nell'AFG.<br>Attiverà il segnale PLC al raggiungimento<br>dell'allarme inferiore settato nell'AFG. |
|                        | Selezionare la fur<br>confermare la sel<br>sotto-menu 1 e vi<br>Premere <b>ESC</b> per                                                                                                    | nzione richiesta e premere <b>ENTER</b> per<br>ezione. Il display ritornerà a PLC,<br>isualizzerà PLC ON.<br>tornare al Menu principale Pag. 1                                 |
| PASSWORD               | Dopo aver inserito nell'AFG i settaggi desiderati, è possibile<br>proteggerli con una password per evitare che persone non<br>autorizzate possano modificare le impostazioni. Per<br>accedere alla funzione PASSWORD premere e tenere<br>premuto il tasto <b>MENU</b> fino a che appare la pag.1 del<br>menu funzioni avanzate. Utilizzare i tasti <b>UP</b> e <b>DOWN</b> per<br>posizionarsi su PASSWORD e premere <b>ENTER</b> . |                                                                                                    |
| PASSWORD sotto-menu 1  | II display visualiz                                                                                                    | za MENU PASSWORD:                                                                                                    |
|                        | OFF<br>ON                                                                                                    | consente l'accesso alle pagine del menu<br>richiede una password per accedere alle<br>pagine del menu                                                                          |
|                        | Utilizzare i tasti <b>l</b><br>sulla selezione de<br>due volte per torr                                                                                                    | J <b>P</b> e <b>DOWN</b> per posizionare il cursore<br>esiderata e premere <b>ENTER</b> . Premere <b>ESC</b><br>nare al menu principale.                                       |
|                        |                                                                                                    |                                                                                                    |

Se è stata abilitata la funzione PASSWORD, premendo il tasto **MENU** per accedere alle pagine del menu il display visualizzerà 0000 e per procedere occorrerà digitare la password 6284.

Utilizzare i tasti **UP** e **DOWN** per impostare il primo numero e premere **ENTER** per procedere nello stesso modo per gli altri numeri. Se viene inserita una password errata il display tornerà al Menu principale.

Questa funzione consente di congelare il valore di una lettura attraverso un comando esterno. L'AFG può essere configurato per congelare un valore quando viene chiuso 1-0 (LO) o aperto 0-1 (HI) un circuito; questa funzione è particolarmente utile per i test su interruttori. Per sbloccare il display premere il tasto **RESET**.

Per configurare questa funzione premere e mantenere premuto il tasto **MENU** per entrare nella pagina 1 del Menu funzioni avanzate. Premere **DOWN** per posizionare il cursore su FREEZE DISP e premere il tasto **ENTER**.

Selezionare LO oppure HI usando i tasti **UP** e DOWN, quindi premere ENTER. Il display visualizzerà FREZEE ON. Per disabilitare la funzione allineare il cursore su FREEZE ON e premere ENTER. Il display visualizzerà ora FREEZE OFF.

Premere una volta ESC per tornare al Menu funzioni avanzate pag. 1.

#### FREEZE

Per questa funzione usare i pin 7 e 10 – vedere pag 54 per ulteriori dettagli.

#### FREEZE sotto-menu 1

#### % 1° PICCO

#### **ESEMPIO**

% 1° PICCO sotto-menu 1 (Settaggio)

% 1° PICCO sotto-menu 2 (Percentuale) Durante le prove, l'AFG consente di misurare e visualizzare sia il primo che il secondo picco. Una volta calcolati, i risultati possono essere inviati a una periferica esterna (vedere sezione Comms a pag. 28).

La % Drop è basata sulla capacità dell'AFG, e si riferisce a quanto deve scendere il valore del primo picco prima che il software sia in grado di poter rilevare il secondo picco.

Esempio: In un AFG 100N viene impostata la percentuale di caduta (% DROP) al 20% (= 20N). Se il picco di carico raggiunto prima della rottura del campione è 50N, il carico deve scendere a 30N affinchè lo strumento riconosca il primo picco a 50N. Se il carico, dopo il cedimento del campione, ricomincia a salire superando i 50N (ad esempio arrivando fino a 75N), l'AFG mostrerà al temine della prova il valore di 75N come secondo picco e 50N come primo picco (vedere Fig. 9)

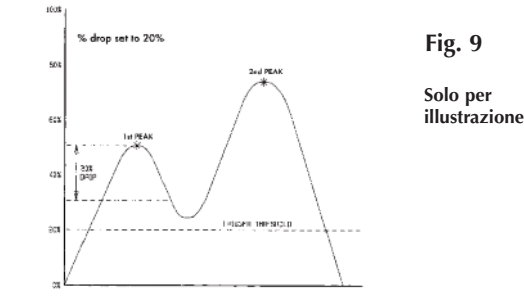

Per abilitare la funzione % 1° PICCO premere e mantenere premuto il tasto **MENU** fino a che appare la pag. 1 del menu funzioni avanzate. Premere **DOWN** per posizionare il cursore su % 1st PEAK e premere **ENTER**.

Il display visualizzerà % DROP OFF e SET. Premere **ENTER** per cambiare % DROP OFF in % DROP ON. Premere **DOWN** per muovere il cursore a forma di freccia su SET e premere **ENTER**.

Per determinare precisamente quella che viene considerata una rottura, occorre definire la % Drop del fondo scala dal picco rilevato prima della rottura.

Utilizzare i tasti **UP** e **DOWN** per impostare il valore percentuale desiderato e premere **ENTER** per confermare. Il valore della percentuale impostato determina anche un limite sul fondoscala della cella di carico al di sotto del quale non verrà rilevato il primo picco. % 1° PICCO sotto-menu 3 (Trasmissione picchi)

#### Modalità Max con funzione % 1° PICCO abilitata

L'esame di un grafico del test consente di determinare facilmente la % drop necessaria. Contattare il Fornitore dello strumento per informazioni sul nuovo software grafico Emperor Lite abbinabile. Selezionare quali valori verranno inviati a una periferica esterna utilizzando il tasto **TXD**. Il display visualizzerà:

| TX 1st PEAK | Imposta l'AFG per rilevare il carico di        |
|-------------|------------------------------------------------|
|             | rottura di un campione che non è               |
|             | necessariamente il picco massimo della         |
|             | forza applicata. (esempio: rilevare una forza  |
|             | alla quale una tavoletta "inizia" a rompersi). |
| TX 2nd PEAK | Imposta l'AFG per trasmettere solo il          |
|             | secondo picco                                  |
| TX BOTH     | Imposta l'AFG per trasmette sia il primo che   |
|             | il secondo picco.                              |

Utilizzare i tasti **UP** e **DOWN** per impostare la selezione desiderata e premere **ENTER** per confermare.

Il display ritornerà a % 1° PICCO sotto-menu 1. Premere **ESC** per ritornare al Menu funzioni avanzate pag. 1 e nuovamente **ESC** per tornare al menu principale.

Quando la funzione % 1° PICCO è abilitata, premere in sequenza il tasto **MAX** per scegliere la modalità Max di visualizzazione del display:

- 1) 1° e 2° picco in trazione
- 2) solo 1° picco in trazione
- 3) 1° e 2° picco in compressione (vedere Fig. 10).
- 4) solo 1° picco in compressione
- 5) Lettura corrente

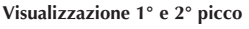

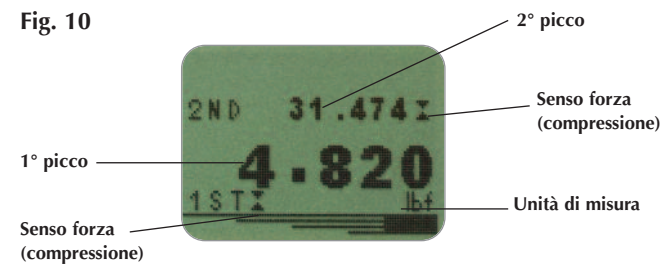

#### AV/TIME (Media/Tempo)

La durata massima del calcolo AV/TIME è circa 22 minuti.

AV/TIME sotto-menu 1 (Selezione)

AV/TIME sotto-menu 2 (Percentuale START-inizio/STOP-fine)

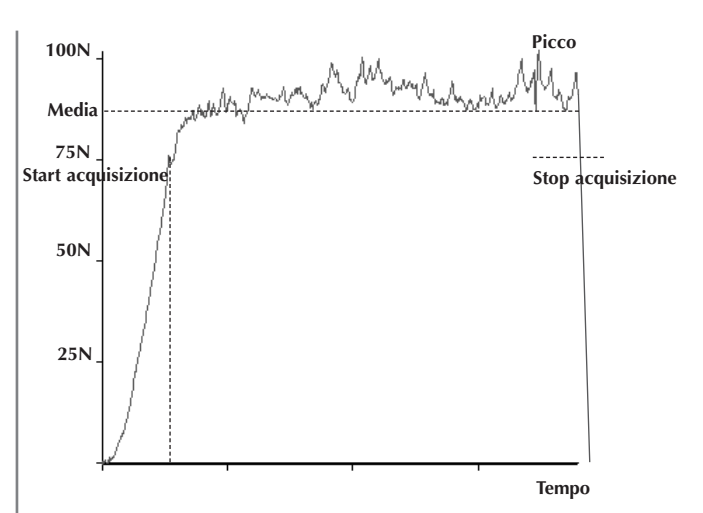

Questa funzione permette di visualizzare la media dei valori della torsione applicata. Il calcolo della media inizia quando viene superato il limite iniziale impostato (% del fondo scala) e si interrompe quando la torsione applicata scende al di sotto di questo limite.

Per impostare la media sul tempo, premere e mantenere premuto il tasto **MENU** per entrare nella pag. 1 del menu funzioni avanzate. Utilizzare i tasti **UP** e **DOWN** per posizionare il cursore su AV/TIME e premere il tasto **ENTER** per confermare la selezione.

Il display visualizzerà AV/TIME OFF e SET. Premere il tasto ENTER per cambiare OFF in ON. Premere il tasto DOWN per posizionare il cursore su AV/TIME e premere il tasto ENTER.

Il display ora visualizzerà START e STOP e i valori % di default per entrambi. Stabilire un valore (% del fondo scala) come valore limite per ognuno. I valori di forza superiori al limite iniziale START verranno conteggiati nel calcolo della media per tutto il tempo in cui il valore della forza avrà ecceduto il limite iniziale START. La funzione AV/TIME si interromperà quando il valore della forza scenderà sotto il limite finale STOP prefissato. Un cursore indicherà quale valore è stato selezionato.

Usare i tasti **UP** e **DOWN** per variare il valore. Una volta impostato il valore corretto premere **ENTER** per settare START. Ripetere la stessa procedura per settare STOP. Il display ritornerà a AV/TIME sotto-menu1.

Per disabilitare la funzione AV/TIME premere il tasto **ENTER** quando il cursore è posizionato su ON nel AV/TIME sotto-menu 1. Ora il display visualizzerà OFF.

Premere una volta **ESC** per tornare al Menu funzioni avanzate pag. 1 e nuovamente ESC per tornare al menu principale.

La durata massima della funzione di calcolo AV/TIME è di circa 22 minuti. Al superamento del tempo limite il display visualizzerà "AT". Per eliminare "AT" e proseguire nell'uso dell'AFG premere il tasto **MAX**.

Fig. 11

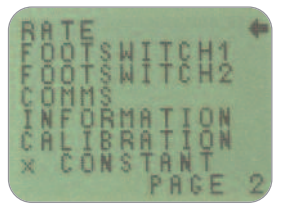

Menu funzioni avanzate pag. 2

Questa funzione permette di selezionare la velocità di acquisizione dati dell'AFG, in modo da evitare che vengano visualizzati dati inutili (lo strumento mostra sul display una media dei dati acquisiti). La velocità di acquisizione dati è di 5000Hz con una media dei picchi calcolata su due livelli come segue:

MEDIUM 80Hz (default di fabbrica) HIGH 2000Hz

Per impostare questa funzione, premere e mantenere premuto il tasto **MENU** per entrare nel Menu funzioni avanzate pag. 1. Premere nuovamente il tasto **MENU** per entrare nel Menu funzioni avanzate pag. 2. Utilizzare i tasti **UP** e **DOWN** per posizionare il cursore su RATE e premere il tasto **ENTER** per confermare la selezione. Selezionare con i tasti **UP** e **DOWN** il livello desiderato (MEDIUM o HIGH) e premere il tasto **ENTER**.

Selezionare con i tasti **UP** e **DOWN** il livello desiderato (MEDIUM o HIGH) e premere il tasto **ENTER**.

Premere una volta **ESC** per tornare al Menu funzioni avanzate pag. 2 e nuovamente ESC per tornare al menu principale.

Menu funzioni avanzate pag. 2

RATE (Velocità acquisizione)

RATE sotto-menu 1

#### FOOTSWITCH 1

#### FOOTSWITCH 1 sotto-menu 1

#### **FOOTSWITCH 2**

FOOTSWITCH 2 sotto-menu 1 Lo strumento ha 2 pin di comunicazione disponibili per comandi a pedale che possono assumere il comando di uno dei cinque tasti funzione principali: MAX, UNITS, TXD, ZERO e RESET.

Questa opzione può essere utile quando il Tornado viene integrato in sistemi o test di produzione.

Per assegnare una funzione al pedale 1 (FOOTSWITCH 1), premere il tasto **MENU** per entrare nel Menu funzioni avanzate pag. 1. Premere nuovamente il tasto **MENU** per entrare nel Menu funzioni avanzate pag. 2. Utilizzare i tasti **UP** e **DOWN** per posizionare il cursore su FOOTSWITCH 1 e premere il tasto **ENTER**.

Selezionare con i tasti **UP** e **DOWN** la funzione da associare al pedale (**MAX**, **UNITS**, **TXD**, **ZERO** e **RESET**) e premere il tasto **ENTER** per confermare la selezione o, per annullare il comando, selezionare OFF e premere **ENTER**.

Premere **ESC** per tornare al Menu funzioni avanzate pag. 2 e nuovamente ESC per tornare al menu principale.

Per assegnare una funzione al pedale 2 (FOOTSWITCH 2), premere il tasto MENU per entrare nel Menu funzioni avanzate pag. 1. Premere nuovamente il tasto MENU per entrare nel Menu funzioni avanzate pag. 2. Utilizzare i tasti UP e DOWN per posizionare il cursore su FOOTSWITCH 2 e premere il tasto ENTER.

Selezionare con i tasti **UP** e **DOWN** la funzione da associare al pedale (**MAX**, **UNITS**, **TXD**, **ZERO** e **RESET**) e premere il tasto **ENTER** per confermare la selezione o, per annullare il comando, selezionare OFF e premere **ENTER**. Premere **ESC** per tornare al Menu funzioni avanzate pag. 2 e nuovamente **ESC** per tornare al menu principale.

| COMMS                           | Questa funzione permette di impostare l'AFG per il<br>collegamento con periferiche esterne. È inoltre usata per<br>configurare i settaggi per la memorizzazione interna dei dati.<br>l'AFG può memorizzare fino a 500 misurazioni.                                                       |                                                                                                    |
|---------------------------------|----------------------------------------------------------------------------------------------------|----------------------------------------------------------------------------------------------------|
|                                 | Per impostare i p<br><b>MENU</b> per entrar<br>Premere nuovam<br>funzioni avanzate<br>posizionare il cu                                                                                                    | arametri di comunicazione, premere il tasto<br>re nel Menu funzioni avanzate pag. 1.<br>ente il tasto <b>MENU</b> per entrare nel Menu<br>e pag. 2. Utilizzare i tasti <b>UP</b> e <b>DOWN</b> per<br>rsore su COMMS e premere il tasto <b>ENTER</b> .                                     |
| COMMS sotto-menu 1              | II display visualiz<br>PORT                                                                                                    | za:<br>Per configurare le comunicazioni con<br>periferiche esterne. È possibile impostare<br>insieme al valore che si deve esportare<br>anche l'unità di misura (UNITS ON o OFF)<br>e la velocità di comunicazione (BAUD<br>RATE)                                                          |
|                                 | STORE MEM                                                                                                    | Per memorizzare un singolo valore nella<br>memoria interna dello strumento.<br>Selezionando questa opzione, premendo il<br>tasto <b>TXD</b> (solo quando il display è nella<br>visualizzazione MAX) è possibile<br>memorizzare il valore visualizzato fino ad<br>un massimo di 500 valori. |
|                                 | SEND MEM                                                                                                    | Per inviare tutti i dati memorizzati nella<br>memoria interna dello strumento ad una<br>periferica esterna (es. PC o datalogger)                                                                                                    |
|                                 | CLEAR MEM                                                                                                    | Per cancellare tutti i dati memorizzati                                                                                                    |
|                                 | Utilizzare i tasti <b>UP</b> e <b>DOWN</b> per selezionare l'opzione d<br>impostare. Selezionando PORT, si avrà accesso a PORT<br>sotto-menu 1.                                                                                                    |                                                                                                    |
| PORT sotto-menu 1<br>(TX UNITS) | È possibile impostare, insieme al valore da esportare, anche<br>l'unità di misura.II display visualizza TX UNITS OFF o ON.<br>Utilizzare i tasti <b>UP</b> e <b>DOWN</b> per posizionare il cursore su<br>UNITS ON o OFF. Premere <b>ENTER</b> per confermare la<br>selezione.           |                                                                                                    |
| PORT sotto-menu 2<br>(TX SIGN)  | Il display visualizza SIGN OFF o ON. Se si imposta su ON,<br>trasmetterà i valori di compressione preceduti da un segno<br>negativo "-". Utilizzare i tasti <b>UP</b> e <b>DOWN</b> per posizionare il<br>cursore su SIGN ON o OFF. Premere <b>ENTER</b> per confermare<br>la selezione. |                                                                                                    |

| PORT sotto-menu 3<br>(BAUD RATE)                                     | È possibile impostare la velocità di trasmissione dei dati<br>(Baud Rate). Utilizzare i tasti <b>UP</b> e <b>DOWN</b> per posizionare<br>il cursore sulla velocità desiderata (9600, 19200, 57600 o<br>115200). Premere <b>ENTER</b> per confermare la selezione.                         |
|----------------------------------------------------------------------|----------------------------------------------------------------------------------------------------|
| PORT sotto-menu 4<br>(TERMINAL)                                      | La trasmissione della lettura può essere settata per<br>includere NULL (nothing), CR (carriage return), LF (line<br>feed) o CR LF. Utilizzare i tasti <b>UP</b> e <b>DOWN</b> per<br>posizionare il cursore sul settaggio desiderato. Premere<br><b>ENTER</b> per confermare la selezione |
| PORT sotto-menu 5<br>(LINE DELAY)                                    | E' possibile settare la trasmissione di un LINE DELAY dopo<br>ogni lettura. Utilizzare i tasti <b>UP</b> e <b>DOWN</b> per settare<br>l'intervallo da 0 a 5 secondi, ad intervalli di un secondo.<br>Premere <b>ENTER</b> per confermare la selezione                                     |
| PORT sotto-menu 6<br>(TX THRESHOLD)                                  | E' possibile settare una soglia iniziale, solo per l'invio dei<br>dati in continuo. Utilizzare i tasti <b>UP</b> e <b>DOWN</b> per settare<br>un valore compreso da 0% a 100%.<br>Premere <b>ENTER</b> per confermare la selezione                                                        |
| PORT sotto-menu 7<br>(TX METHOD)                                     | E' possibile settare il metodo di trasmissione dati : RS232,<br>MITUTOYO o entrambi.<br>Utilizzare i tasti <b>UP</b> e <b>DOWN</b> per posizionare il cursore sul<br>settaggio desiderato. Premere <b>ENTER</b> per confermare la<br>selezione                                            |
|                                                                      | Il display ritornerà a COMMS sotto-menu 1.                                                                                                    |
| COMMS sotto-menu 1<br>(opzioni supplementari)<br>Memorizzazione dati | Per selezionare la funzione STORE MEM, posizionare il<br>cursore su STORE MEM nel sotto-menu 1 e premere<br><b>ENTER</b> . Apparirà un contatore sul display che indica il<br>numero di valori memorizzati che incrementa ogni volta<br>che viene premuto il tasto <b>TXD</b> .           |
|                                                                      | Il display ritornerà automaticamente a COMMS sotto-menu 1.                                                                                                    |
|                                                                      |                                                                                                    |

| Richiamo memoria      | Per selezionare la funzione SEND MEM posizionare il<br>cursore su SEND MEM nel sotto-menu1 e premere <b>ENTER</b> .<br>Apparirà il simbolo "TX" lampeggiante sul display che<br>indica il trasferimento in corso dei dati memorizzati.<br>Il trasferimento verrà effettuato come da settaggi impostati<br>nella funzione PORT. Al termine della trasmissione il<br>display ritornerà automaticamente a COMMS<br>sotto-menu 1. |
|-----------------------|----------------------------------------------------------------------------------------------------|
| Cancellazione memoria | Per selezionare la funzione CLEAR MEM posizionare il<br>cursore su CLEAR MEM nel sotto-menu1 e premere <b>ENTER</b> .<br>Tutti i dati memorizzati saranno cancellati e il contatore<br>tornerà ad indicare 0. Al termine della cancellazione il<br>display ritornerà automaticamente a COMMS<br>sotto-menu 1.                                                                                                    |
| INFORMAZIONI          | <ul> <li>Visualizza informazioni necessarie per la calibrazione dello strumento.</li> <li>Senso trazione</li> <li>Senso compressione</li> <li>Zero iniziale</li> <li>Costante gravitazionale</li> <li>Zero corrente</li> </ul> Questo è solo a titolo informativo e può essere richiesto dal Rivenditore dello strumento per eventuali test diagnostici.                                                                      |

#### CALIBRAZIONE

# CALIBRATION sotto-menu 1

CALIBRATION sotto-menu 2

Se si ha il sospetto che la cella di carico abbia subito un sovraccarico, è possibile verificarne lo stato immediatamente. Evidenti sintomi di un sovraccarico della cella potrebbero essere (a) la visualizzazione del simbolo OL sul display, (b) un segnale acustico, (c) la barra grafica visualizzata nonostante il carico sia nullo.

Uno strumento che mostra sintomi di sovraccarico può essere inaffidabile e non più preciso. Contattare il Rivenditore. Posizionare l'AFG su una superficie piana e premere il tasto **MENU** per entrare nel Menu funzioni avanzate pag. 1. Premere nuovamente il tasto **MENU** per entrare nel menu funzioni avanzate pag. 2. Utilizzare i tasti **UP** e **DOWN** per posizionare il cursore su CALIBRATION e premere il tasto **ENTER**.

Il display visualizzerà 0000. Premere il tasto **ENTER** per quattro volte consecutive.

Il sotto-menu 2 (videata test diagnostico cella) apparirà sul display come illustrato in Fig. 12.

Fig. 12

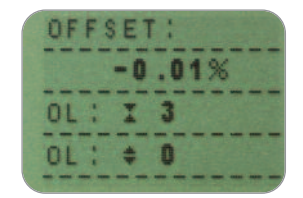

Questo valore indica la differenza percentuale (offset cella) fra la percentuale attuale dello strumento e quella di riferimento (calibrazione di fabbrica).

Se la percentuale offset è compresa fra 5% e 10% contattare il Fornitore per effettuare la calibrazione dello strumento. Se la percentuale offset è superiore al 10% contattare il Fornitore per l'eventuale sostituzione della cella di carico.

I valori di riferimento sono solo indicativi e fungono da segnalazione ma non danno un'accurata indicazione della calibrazione e della funzionalità della cella di carico. In aggiunta a quanto sopra il display visualizza il numero di sovraccarichi (overload) subiti dalla cella sia in trazione che compressione. Un sovraccarico viene registrato ogni volta che il carico applicato supera il 150% della capacità della cella, sia in trazione che compressione.

| x CONSTANT                       | Premere <b>ESC</b> per tornare al Menu funzioni avanzate pag. 2 e nuovamente ESC per tornare al menu principale.                                                                                                    |  |
|----------------------------------|----------------------------------------------------------------------------------------------------|--|
|                                  | E' possibile selezionare un moltiplicatore costante per una<br>unità di misura selezionata. L'unità di misura verrà<br>sostituita sul display principale con una X e il tasto UNITS<br>non sarà attivo.                                                                                                    |  |
|                                  | Per selezionare X CONSTANT premere e mantenere<br>premuto il tasto <b>MENU</b> fino a che apparirà la pag. 1 del<br>Menu funzioni avanzate. Premere e rilasciare il tasto<br><b>MENU</b> per accedere alla pag. 2. Utilizzare i tasti <b>UP</b> e<br><b>DOWN</b> per posizionare il cursore su X CONSTANT e<br>premere <b>ENTER</b> . |  |
| x CONSTANT sotto-menu 1          | Il display visualizzerà X CONST OFF e SET. Premere il tasto<br><b>ENTER</b> per cambiare X CONST OFF in X CONST ON.<br>Premere il tasto <b>DOWN</b> per posizionare il cursore su SET e<br>premere <b>ENTER</b> per confermare.                                                                                                    |  |
| x CONSTANT sotto-menu 2          | Utilizzare i tasti <b>UP</b> e <b>DOWN</b> per impostare il valore<br>moltiplicatore X CONSTANT desiderato. Il simbolo X<br>apparirà nell'angolo in basso a destra del display.<br>Premere il tasto <b>ESC</b> per ritornare al Menu funzioni<br>avanzate pag. 2 e nuovamente ESC per tornare al Menu<br>principale.                  |  |
| Menu funzioni<br>avanzate pag. 3 | Fig. 13<br>MAX LOCK<br>UNITS LOCK<br>BACKLIGHT<br>AUTO OFF<br>INVERT<br>DEFAULTS                                                                                                    |  |

Menu funzioni avanzate pag. 3

PAGE

| MAX LOCK<br>(Blocco modalità Max)                                                                                                    | Dopo aver scelto la modalità Max da utilizzare, è possibile<br>bloccarla disabilitando il tasto MAX per evitare che l'uso<br>accidentale del tasto generi cambiamenti nella<br>visualizzazione prescelta.<br>Per accedere alla funzione MAX LOCK, premere il tasto<br><b>MENU</b> per entrare nel Menu funzioni avanzate pag. 1.<br>Premere nuovamente due volte il tasto <b>MENU</b> per entrare<br>nel Menu funzioni avanzate pag. 3. Utilizzare i tasti <b>UP</b> e<br><b>DOWN</b> per posizionare il cursore su MAX LOCK e                                            |
|----------------------------------------------------------------------------------------------------|----------------------------------------------------------------------------------------------------|
| MAX LOCK sotto-menu 1                                                                                                    | Il display visualizza MAX LOCK:<br>OFF non blocca la modalità MAX<br>ON blocca la modalità MAX in uso<br>Utilizzare i tasti <b>UP</b> e <b>DOWN</b> per posizionare il cursore<br>sulla selezione desiderata e premere il tasto <b>ENTER</b> .<br>Il display tornerà al Menu funzioni avanzate pag. 3.<br>Premere ESC per tornare al menu principale.                                                                                                    |
| UNITS LOCK<br>(Blocco unità di misura)                                                                                                    | Dopo aver scelto l'unità di misura da utilizzare, è possibile<br>bloccarla disabilitando il tasto UNITS per evitare che l'uso<br>accidentale del tasto generi cambiamenti nella<br>visualizzazione prescelta.<br>Per accedere alla funzione UNITS LOCK, premere il tasto<br><b>MENU</b> per entrare nel Menu funzioni avanzate pag. 1.<br>Premere nuovamente due volte il tasto <b>MENU</b> per entrare<br>nel Menu funzioni avanzate pag. 3. Utilizzare i tasti <b>UP</b> e<br><b>DOWN</b> per posizionare il cursore su UNITS LOCK e<br>premere il tasto <b>ENTER</b> . |
| UNITS LOCK sotto-menu 1                                                                                                    | Il display visualizza UNITS LOCK:<br>OFF non blocca l'unità di misura<br>ON blocca l'unità di misura in uso                                                                                                    |
| Nota: quando la funzione UNITS<br>LOCK è abilitata, il tasto<br>UNITS/MENU può essere<br>comunque usato per entrare nelle<br>pagine del Menu funzioni avanzate. | Utilizzare i tasti <b>UP</b> e <b>DOWN</b> per posizionare il cursore<br>sulla selezione desiderata e premere il tasto <b>ENTER</b> .<br>Nota: quando la funzione UNITS LOCK è abilitata, il tasto<br>UNITS/MENU può essere comunque usato per entrare nelle<br>pagine del Menu funzioni avanzate.<br>Il display tornerà al Menu funzioni avanzate pag. 3.                                                                                                    |
|                                                                                                    | Premere <b>ESC</b> per tornare al menu principale.                                                                                                    |

#### BACKLIGHT (Retro-illuminazione)

#### **BACKLIGHT sotto-menu 1**

Nota: quando la retro-illuminazione è attivata il consumo delle batterie è doppio.

#### AUTO OFF (Auto-spegnimento)

#### AUTO OFF sotto-menu 1

Nota: la funzione AUTO OFF è disabilitata mentre si utilizzano le pagine del menu per i settaggi.

E' possibile attivare la retro-illuminazione del display dell'AFG per una migliore visibilità.

Per accedere alla funzione BACKLIGHT, premere il tasto **MENU** per entrare nel Menu funzioni avanzate pag. 1. Premere nuovamente due volte il tasto **MENU** per entrare nel Menu funzioni avanzate pag. 3. Utilizzare i tasti **UP** e **DOWN** per posizionare il cursore su BACKLIGHT e premere il tasto **ENTER**.

Il display visualizza BACKLIGHT OFF e ON: Utilizzare i tasti **UP** e **DOWN** per posizionare il cursore sulla selezione desiderata e premere il tasto **ENTER**.

Il display tornerà al Menu funzioni avanzate pag. 3. Premere ESC per tornare al menu principale. Quando è attivata, la retro-illuminazione rimane attiva per 30 secondi dall'ultimo uso della tastiera o dall'ultimo rilevamento superiore al 2% del fondo-scala.

Per preservare la durata delle batterie è possibile attivare la funzione di auto-spegnimento. L'AFG si spegnerà automaticamente dopo 5 o 10 minuti di inattività oppure dopo 5 o 10 minuti dall'ultimo rilevamento superiore al 2% del fondo-scala. Per accedere alla funzione AUTO + OFF, premere il tasto **MENU** per entrare nel Menu funzioni avanzate pag. 1. Premere nuovamente due volte il tasto **MENU** per entrare nel Menu funzioni avanzate pag. 3. Utilizzare i tasti **UP** e **DOWN** per posizionare il cursore su AUTO OFF e premere il tasto **ENTER**.

| II display visualizza AUTO OFF: |                                   |  |
|---------------------------------|-----------------------------------|--|
| OFF                             | Disabilita la funzione            |  |
| 5 MINUTES                       | L'AFG si spegnerà automaticamente |  |
|                                 | dopo 5 minuti                     |  |
| 10 MINUTES                      | L'AFG si spegnerà automaticamente |  |
|                                 | dopo 10 minuti                    |  |

Utilizzare i tasti **UP** e **DOWN** per posizionare il cursore sulla selezione desiderata e premere il tasto **ENTER**. Il display tornerà al Menu funzioni avanzate pag. 3. Premere **ESC** per tornare al menu principale.

| INVERT                                                                                                    | In certi casi può essere utile invertire la visualizzazione del                                                                                                    |
|----------------------------------------------------------------------------------------------------|----------------------------------------------------------------------------------------------------|
| (Inversione display)                                                                                                    | display in modo che l'operatore possa leggerlo con più<br>facilità.                                                                                                    |
| Nota: quando la funzione INVERT è<br>abilitata la visualizzazione delle<br>pagine del menu è normale (non<br>invertita). | Per accedere alla funzione INVERT, premere il tasto <b>MENU</b><br>per entrare nel Menu funzioni avanzate pag. 1. Premere<br>nuovamente due volte il tasto <b>MENU</b> per entrare nel Menu<br>funzioni avanzate pag. 3. Utilizzare i tasti <b>UP</b> e <b>DOWN</b> per<br>posizionare il cursore su INVERT e premere il tasto <b>ENTER</b> .                            |
| INVERT sotto-menu 1                                                                                                    | Il display visualizza INVERT OFF e ON. Utilizzare i tasti<br><b>UP</b> e <b>DOWN</b> per posizionare il cursore sulla selezione<br>desiderata e premere il tasto <b>ENTER</b> .                                                                                                    |
|                                                                                                    | Il display tornerà al Menu funzione avanzate pag. 3.<br>Premere <b>ESC</b> per tornare al menu principale.                                                                                                    |
| DEFAULTS                                                                                                    | Per reinserire il default originale di fabbrica dell'AFG,<br>premere il tasto <b>MENU</b> per entrare nel Menu funzioni<br>avanzate pag. 1. Premere nuovamente due volte il tasto<br><b>MENU</b> per entrare nel Menu funzioni avanzate pag. 3.<br>Utilizzare i tasti <b>UP</b> e <b>DOWN</b> per posizionare il cursore su<br>DEFAULT e premere il tasto <b>ENTER</b> . |
| DEFAULTS sotto-menu 1                                                                                                    | Il display visualizza DEFAULTS SET. Premere <b>ENTER</b> .                                                                                                    |
| DEFAULTS sotto-menu 2                                                                                                    | Il display visualizza RESTORE DEFAULTS YES e NO.                                                                                                    |
|                                                                                                    | Posizionare il cursore su YES per reinserire il default<br>originale di fabbrica o su NO per annullare il commando e<br>premere il tasto <b>ENTER</b> .                                                                                                    |
|                                                                                                    |                                                                                                    |

#### Settaggi di default

| Menu Function | Default Setting |
|---------------|-----------------|
| STAND         | OFF             |
| ALARM         | OFF             |
| PLC           | OFF             |
| PASSWORD      | OFF             |
| FREEZE        | OFF             |
| % 1st PEAK    | OFF             |
| AV TIME       | OFF             |
| RATE          | MEDIUM          |
| FOOTSWITCH1   | OFF             |
| FOOTSWITCH2   | OFF             |
| COMMS         |                 |
| PORT          | SELECTED        |
| UNITS         | OFF             |
| SIGN          | ON              |
| BAUD          | 9600            |
| TERMINAL      | CR AND LF       |
| LINE DELAY    | 0 SECONDS       |
| TX THRESHOLD  | 2%              |
| TX METHOD     | RS232           |
| x constant    | OFF             |
| MAX LOCK      | OFF             |
| UNITS LOCK    | OFF             |
| BACKLIGHT     | OFF             |
| AUTO OFF      | OFF             |
| INVERT        | OFF             |

### Tabella comandi RS232 - Configurazione

E' possibile effettuare una configurazione remota del settaggio dell'AFG inviando i seguenti comandi RS232:

| Character in ASCII | Decimal | Hexadecimal | Fun                                          | ction                   |
|--------------------|---------|-------------|----------------------------------------------|-------------------------|
| М                  | 77      | 0x4D        | Current mode                                 |                         |
| U                  | 85      | 0x55        | Current units                                |                         |
| С                  | 67      | 0x43        | Loadcell capacity                            |                         |
| @                  | 64      | 0x40        | Configuration status req                     | uest                    |
| *                  | 42      | 0x2A        | Continuous transmit                          |                         |
| r                  | 114     | 0x72        | Normal screen                                |                         |
| 5                  | 115     | 0x73        | Dual Max*                                    |                         |
| t                  | 116     | 0x74        | Max Tension ( or Clocky                      | vise)*                  |
| u                  | 117     | 0x75        | Max Compression (or Counter-clockwise)*      |                         |
| v                  | 118     | 0x76        | Dual Peak Tension (or Clockwise)**           |                         |
| W                  | 119     | 0x77        | 1st Peak Tension (or Clockwise)**            |                         |
| x                  | 120     | 0x78        | Dual Peak Compression (or Counter-clockwise) |                         |
| у                  | 121     | 0x79        | 1st Peak Compression (                       | or Counter-clockwise)** |
| a                  | 97      | 0x61        | mN                                           | N.m                     |
| b                  | 98      | 0x62        | N                                            | N.cm                    |
| С                  | 99      | 0x63        | kN                                           | mN.m                    |
| d                  | 100     | 0x64        | gf                                           | gf.cm                   |
| е                  | 101     | 0x65        | kgf                                          | kgf.cm                  |
| f                  | 102     | 0x66        | ozf                                          | kgf.m                   |
| g                  | 103     | 0x67        | lbf                                          | ozf.in                  |
| h                  | 104     | 0x68        | -                                            | lbf.ft                  |
| i                  | 105     | 0x69        | -                                            | lbf.in                  |
| ?                  | 63      | 0x3F        | Transmit the current rea                     | ding                    |
| CTRL a             | 1       | 0x01        | TXD key                                      |                         |
| CTRL b             | 2       | 0x02        | UNITS key                                    |                         |
| CTRL c             | 3       | 0x03        | MAX key                                      |                         |
| CTRL d             | 4       | 0x04        | RESET key                                    |                         |
| CTRL e             | 5       | 0x05        | ZERO key                                     |                         |

\* solo se la funzione % 1st Peak è abilitata

\*\* solo se la funzione % 1st Peak è abilitata

### Comandi risposta RS232

E' possibile effettuare una interrogazione remota dell'AFG inviando i seguenti comandi RS232. Questa opzione fornirà i settaggi configurati.

#### Comando M:

| Response  | AFG Display Mode                                               |
|-----------|----------------------------------------------------------------|
| Normal    | Normal Mode                                                    |
| MaxC      | Max Compression (or Counter-clockwise)                         |
| MaxT      | Max Tension (or Clockwise)                                     |
| MaxDual   | Dual Max Screen                                                |
| 1 stC     | 1 <sup>st</sup> Peak Compression (or Counter-clockwise)        |
| 1stC Dual | Dual 1 <sup>st</sup> Compression Screen (or Counter-clockwise) |
| 1 stT     | 1 <sup>st</sup> Peak Tension (or Clockwise)                    |
| 1stT Dual | Dual 1 <sup>st</sup> Tension Screen (or Clockwise)             |

#### Comando: U

| Response for Force Loadcell | Response for Torque Loadcell |
|-----------------------------|------------------------------|
| Ν                           | N.m                          |
| mN                          | N.cm                         |
| kN                          | mN.m                         |
| gf                          | gf.cm                        |
| kgf                         | kgf.cm                       |
| ozf                         | kgf.m                        |
| lbf                         | lbf.ft                       |
|                             | lbf.in                       |
|                             | ozf.in                       |

#### Comando: C

La capacità cella in N (o N.m per torsione).

**Nota:** il simbolo 'xxxx' verrà trasmesso se la cella non è calibrata o se ha subito seri danni. Contattare il Rivenditore.

#### Comando: @

Quando tutte le funzioni sono OFF e l'AFG è settato come da default, riceverete la seguente lista di informazioni:

| RESPONSE | EXPLANATION OF RESPONSE                    |
|----------|--------------------------------------------|
| AFG      | Gauge type                                 |
| 10.000   | Loadcell size in N as per transmitting 'C' |
| V01      | Version number                             |
| Normal   | Mode of operation as per transmitting 'M'  |
| Ν        | Units of operation as per transmitting 'U' |

| Menu Function | Default Setting        |
|---------------|------------------------|
| STAND         | OFF                    |
| ALARM         | OFF                    |
| PLC           | OFF                    |
| PASSWORD      | OFF                    |
| FREEZE        | OFF                    |
| % 1ST PEAK    | OFF                    |
| AV TIME       | OFF                    |
| RATE          | MED                    |
| FOOTSWITCH1   | OFF                    |
| FOOTSWITCH2   | OFF                    |
| COMMS         | P,OFF,ON,9600,CL,0,2,S |
| x CONSTANT    | OFF                    |
| MAX LOCK      | OFF                    |
| UNITS LOCK    | OFF                    |
| BACKLIGHT     | OFF                    |
| AUTO OFF      | OFF                    |
| INVERT        | OFF                    |

Quando tutte le funzioni sono ON, riceverete le seguenti informazioni per ciascuna funzione:

#### STAND ON - funzioni

| STAND ON, R, 1, 2, 3 |                              |  |
|----------------------|------------------------------|--|
| R                    | Reverse                      |  |
| 1                    | U = Up, D = Down             |  |
| 2                    | B = Break, L = Limit         |  |
| 3                    | Break percent or Limit Value |  |
| STAND ON, S, 1, 2    |                              |  |
| S                    | Stop                         |  |
| 1                    | B = Break, L = Limit         |  |
| 2                    | Break percent or Limit Value |  |
| STAND ON, C, 1, 2, 3 |                              |  |
| С                    | Cycle                        |  |
| 1                    | Upper cycle value            |  |
| 2                    | Lower cycle value            |  |
| 3                    | Cycles                       |  |

#### ALARM ON - funzioni

| ALARM ON,1,2,3,4,5,6,7 |                                        |
|------------------------|----------------------------------------|
| 1                      | Alarm Number Selected; 1, 2, 3, 4 or 5 |
| 2                      | x Limit1 value                         |
| 3                      | x Limit2 value                         |
| 4                      | B = Buzzer, L = LED, BL = Buzzer & LED |
| 5                      | O = Out of Band, I = In Band           |
| 6                      | P=Pass, F=Fail                         |
| 7                      | C = Continuous, P = Pulse, or blank    |

#### PLC OUTPUT ON - funzioni

| PLC OUTPUT ON,L,1,2 |                                      |  |
|---------------------|--------------------------------------|--|
| L                   | At limits                            |  |
| 1                   | R = Reset, C = Continuous, P = Pulse |  |
| 2                   | Limit value                          |  |
| PLC OU              | PLC OUTPUT ON,A,1                    |  |
| А                   | At alarm                             |  |
| 1                   | H = High, L = Low                    |  |

#### PASSWORD 1 - funzioni

| PASSWORD 1 |                         |
|------------|-------------------------|
| 1          | Menu Password ON or OFF |

#### FREEZE ON - funzioni

| FREEZE ON,1 |                   |
|-------------|-------------------|
| 1           | L = Low, H = High |

#### % 1st Peak - funzioni

| % 1st Peak ON,1,2 |                                                                        |
|-------------------|------------------------------------------------------------------------|
| 1                 | Drop in percent                                                        |
| 2                 | Load Transmitted, 1st for 1st peak, 2nd for 2nd peak, 1st&2nd for both |

#### AV TIME ON - funzioni

| AV TIME ON,1,2 |                       |
|----------------|-----------------------|
| 1              | Start Threshold value |
| 2              | Stop Threshold value  |

#### RATE 1 ON - funzioni

| RATE 1 |                      |
|--------|----------------------|
| 1      | M = Medium, H = High |

#### FOOTSWITCH1 ON - funzioni

| FOOTSWITCH1 ON,1 |                                                                 |
|------------------|-----------------------------------------------------------------|
| 1                | Footswitch 1 - M = Max, U = Units, T = Txd, Z = Zero, R = Reset |

#### FOOTSWITCH2 ON - funzioni

| FOOTSWITCH2 ON,1 |                                                                 |
|------------------|-----------------------------------------------------------------|
| 1                | Footswitch 2 - M = Max, U = Units, T = Txd, Z = Zero, R = Reset |

#### COMMS - funzioni

| COMMS 1,2,3,4,5,6,7,8 |                                               |
|-----------------------|-----------------------------------------------|
| 1                     | P = Port, M = Store in memory                 |
| 2                     | Units being transmitted, ON or OFF            |
| 3                     | Sign being transmitted, ON or OFF             |
| 4                     | Baud rate value                               |
| 5                     | C = Carriage return, L = Line feed, CL = both |
| 6                     | Line delay in seconds                         |
| 7                     | Constant transmit threshold in percent        |
| 8                     | S = Serial RS232, D = Digimatic, B = Both     |

#### X CONST ON - funzioni

| X CONST 1 |                          |
|-----------|--------------------------|
| 1         | X CONST value with units |

#### MAX LOCK 1 - funzioni

| MAX LOCK 1 |                           |
|------------|---------------------------|
| 1          | Max key locked, ON or OFF |

#### UNIT LOCK 1 - funzioni

| UNITS LOCK 1 |                             |  |  |  |  |  |  |
|--------------|-----------------------------|--|--|--|--|--|--|
| 1            | Units key locked, ON or OFF |  |  |  |  |  |  |

#### BACKLIGHT 1 - funzioni

| BACKLIGHT 1 |                              |  |  |  |  |  |  |
|-------------|------------------------------|--|--|--|--|--|--|
| 1           | Backlight enabled, ON or OFF |  |  |  |  |  |  |

#### AUTO-OFF 1 - funzioni

| AUTO-OFF 1 |                                       |  |  |  |  |  |
|------------|---------------------------------------|--|--|--|--|--|
| 1          | Auto-off time, OFF, 5 mins or 10 mins |  |  |  |  |  |

#### **INVERT 1 - funzioni**

| INVERT 1 |                             |  |  |  |  |  |  |
|----------|-----------------------------|--|--|--|--|--|--|
| 1        | Display inverted, ON or OFF |  |  |  |  |  |  |

Nelle seguenti pagine sono illustrati i diagrammi di flusso delle funzioni avanzate che troverete nel menu del Tornado, nella stessa sequenza di visualizzazione che appare sullo strumento (menu funzioni avanzate pag. 1 - 2 - 3)

STAND

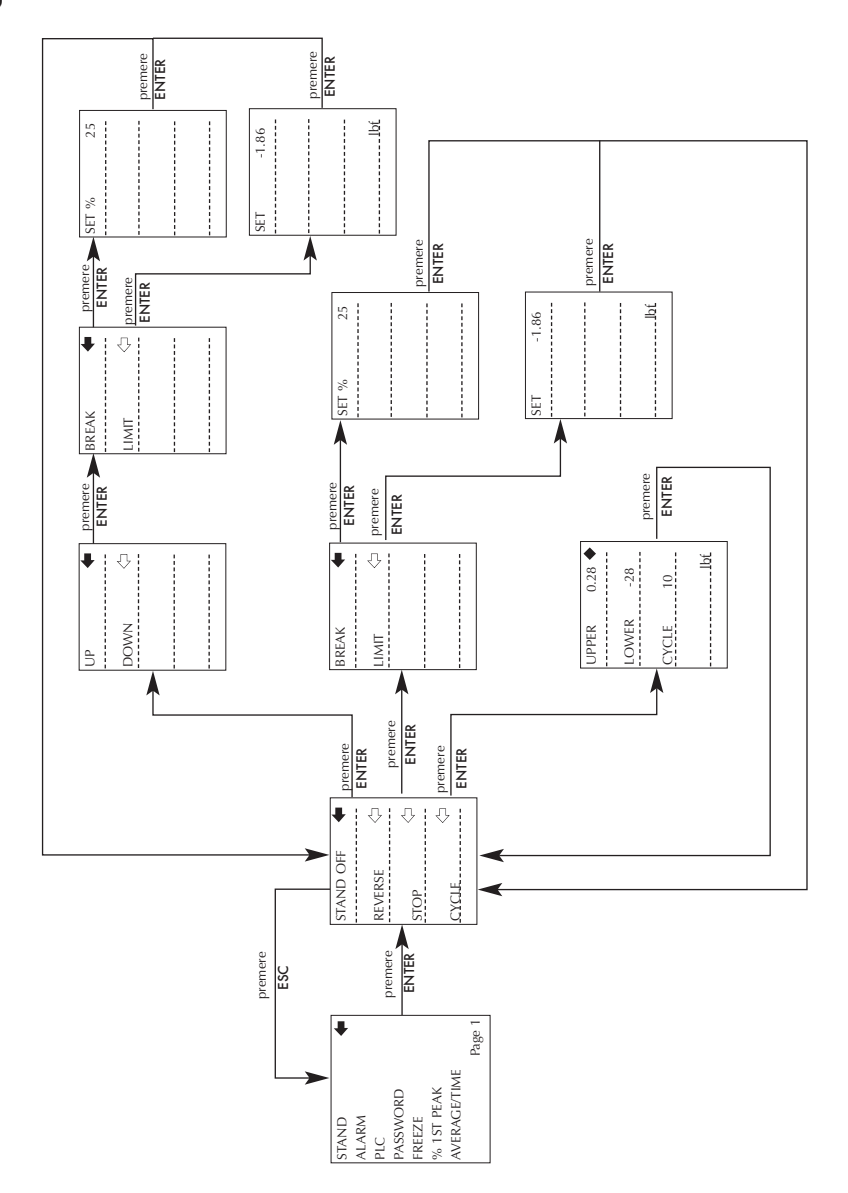

ALARM

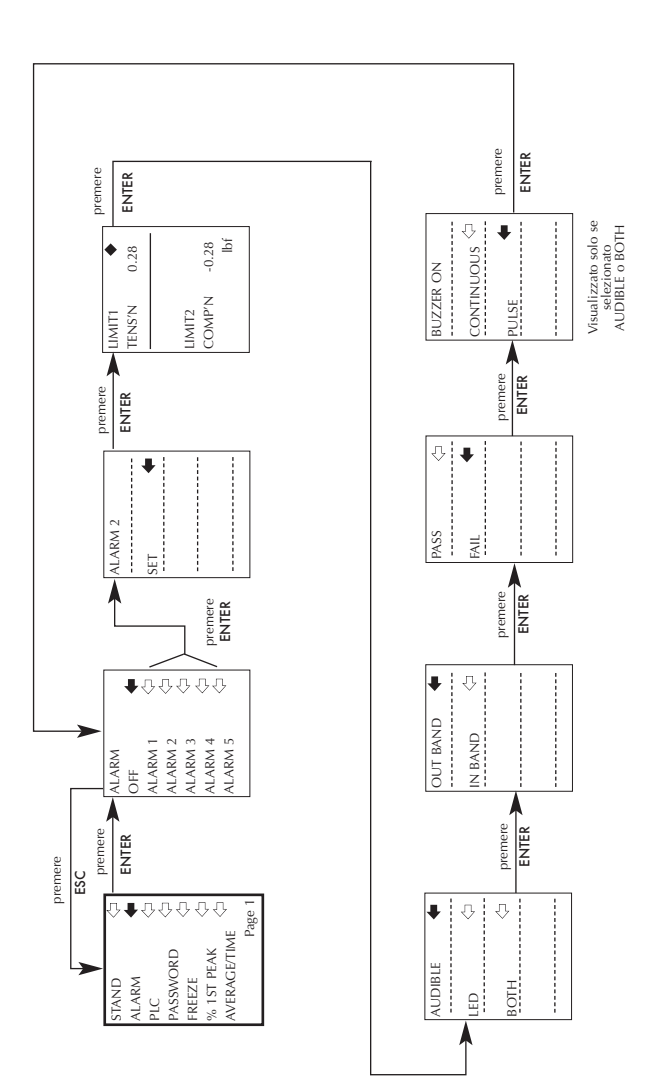

PLC

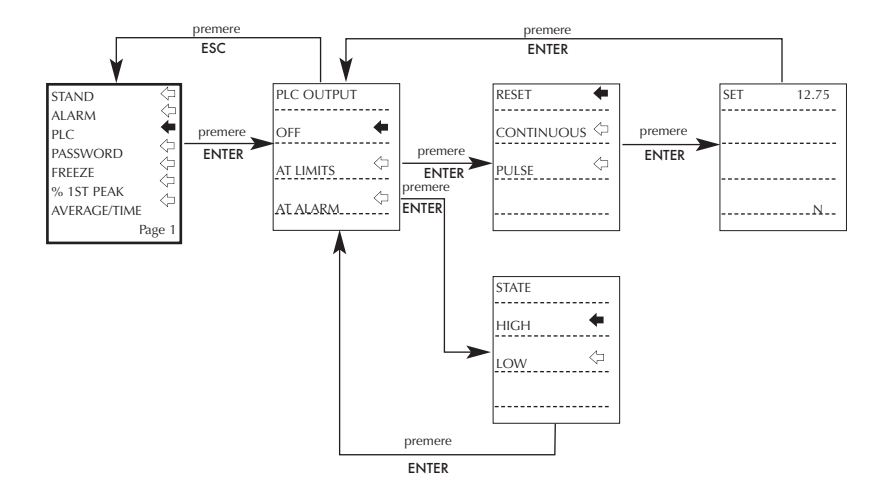

#### PASSWORD

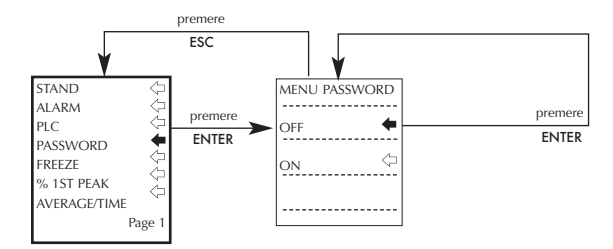

FREEZE

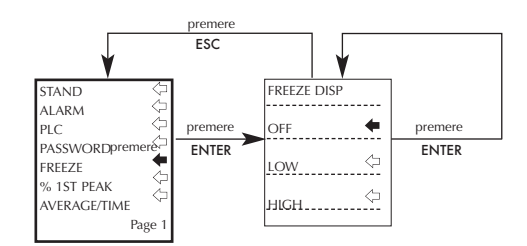

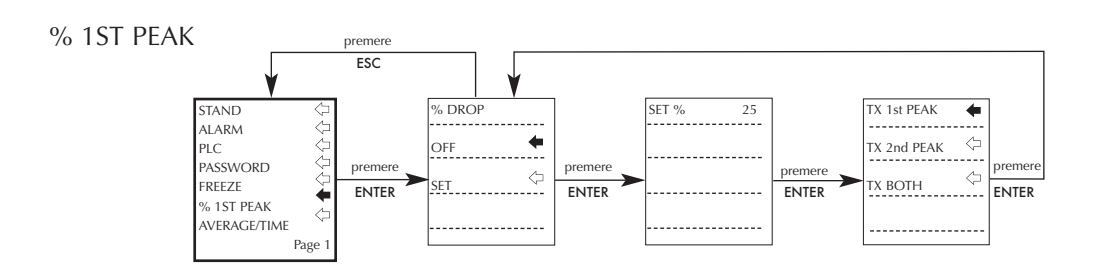

AVERAGE/TIME

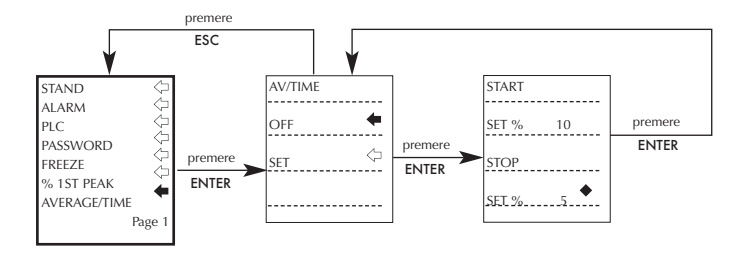

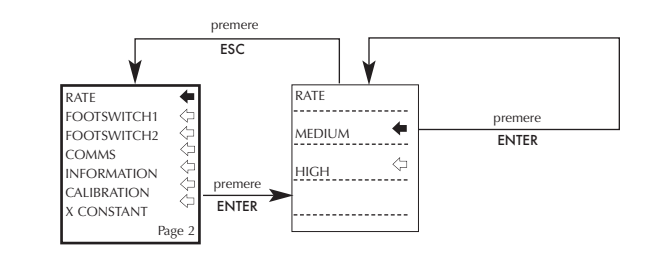

#### FOOTSWITCH1

RATF

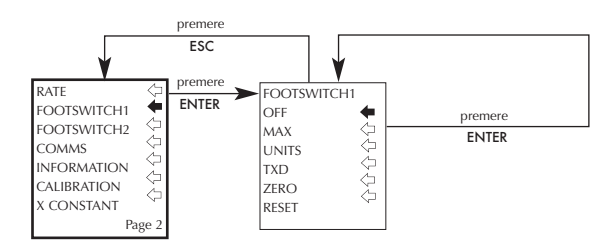

#### FOOTSWITCH2

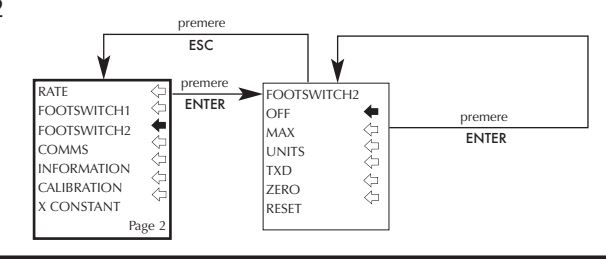

#### COMMS

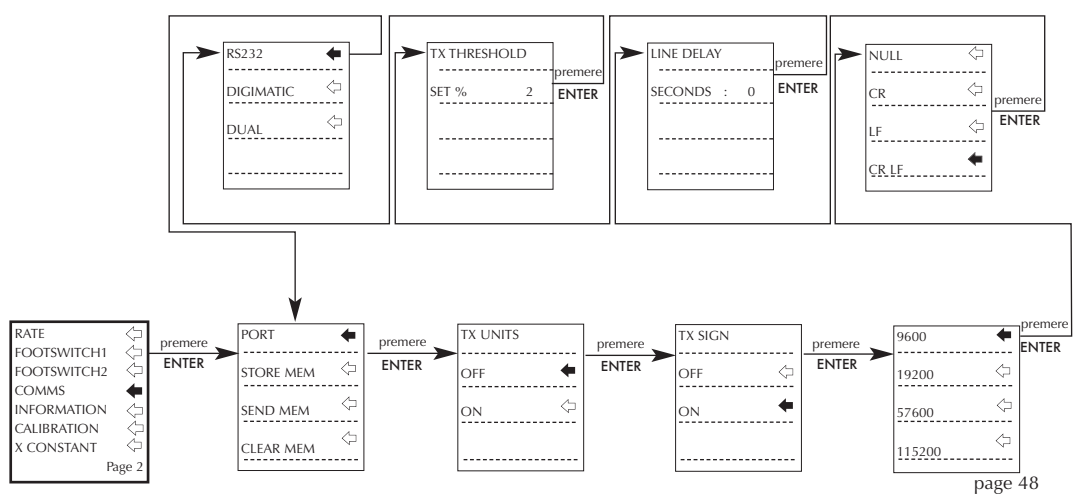

#### INFORMATION

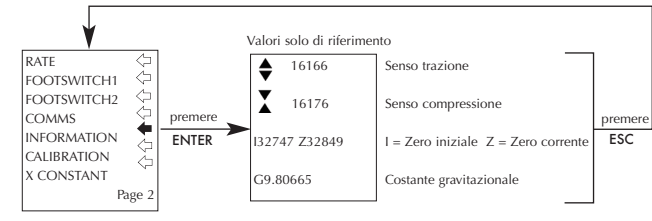

#### CALIBRATION

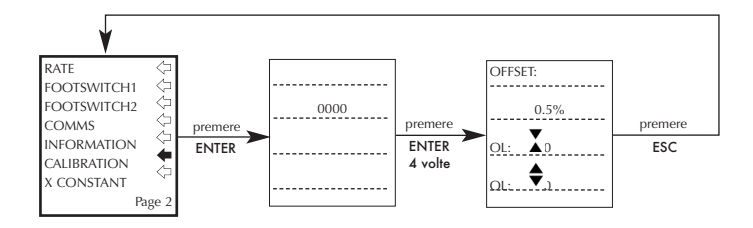

#### X CONSTANT

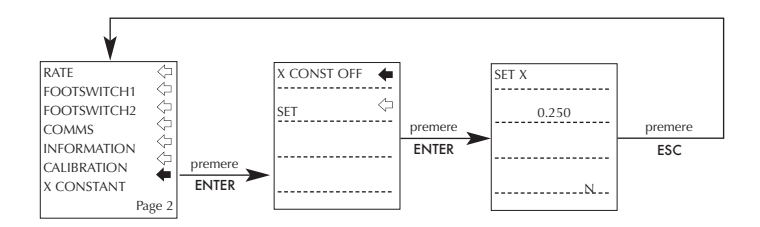

#### MAX LOCK

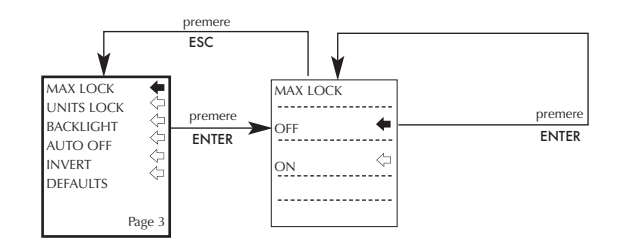

#### UNITS LOCK

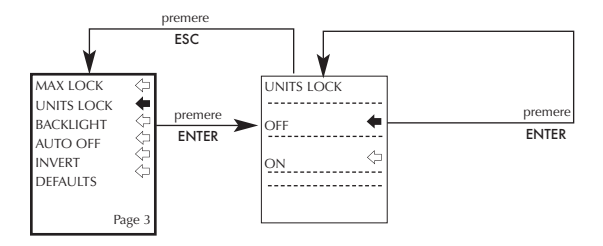

#### BACKLIGHT

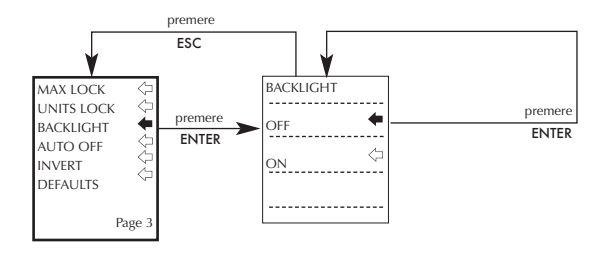

#### AUTO OFF

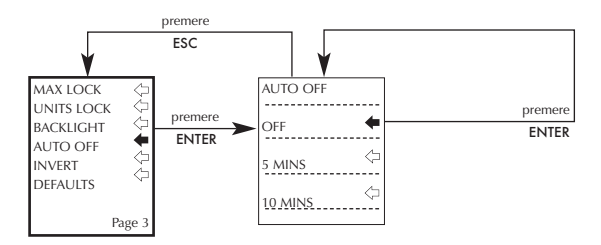

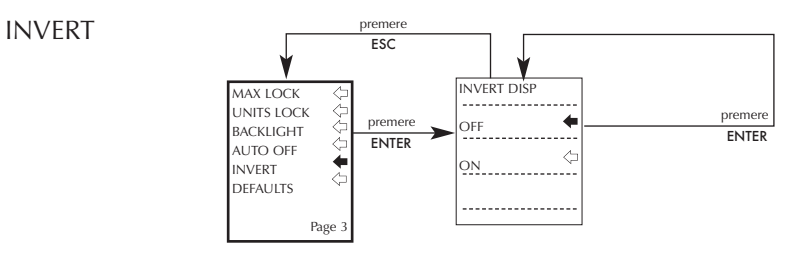

#### DEFAULTS

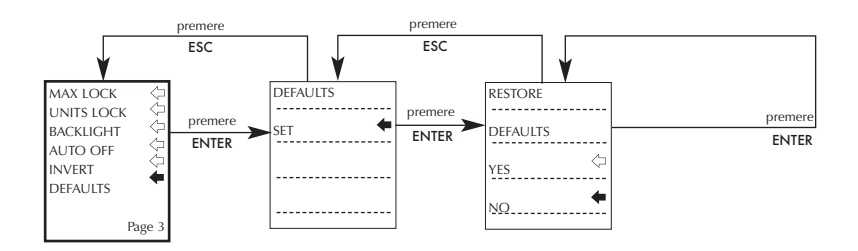

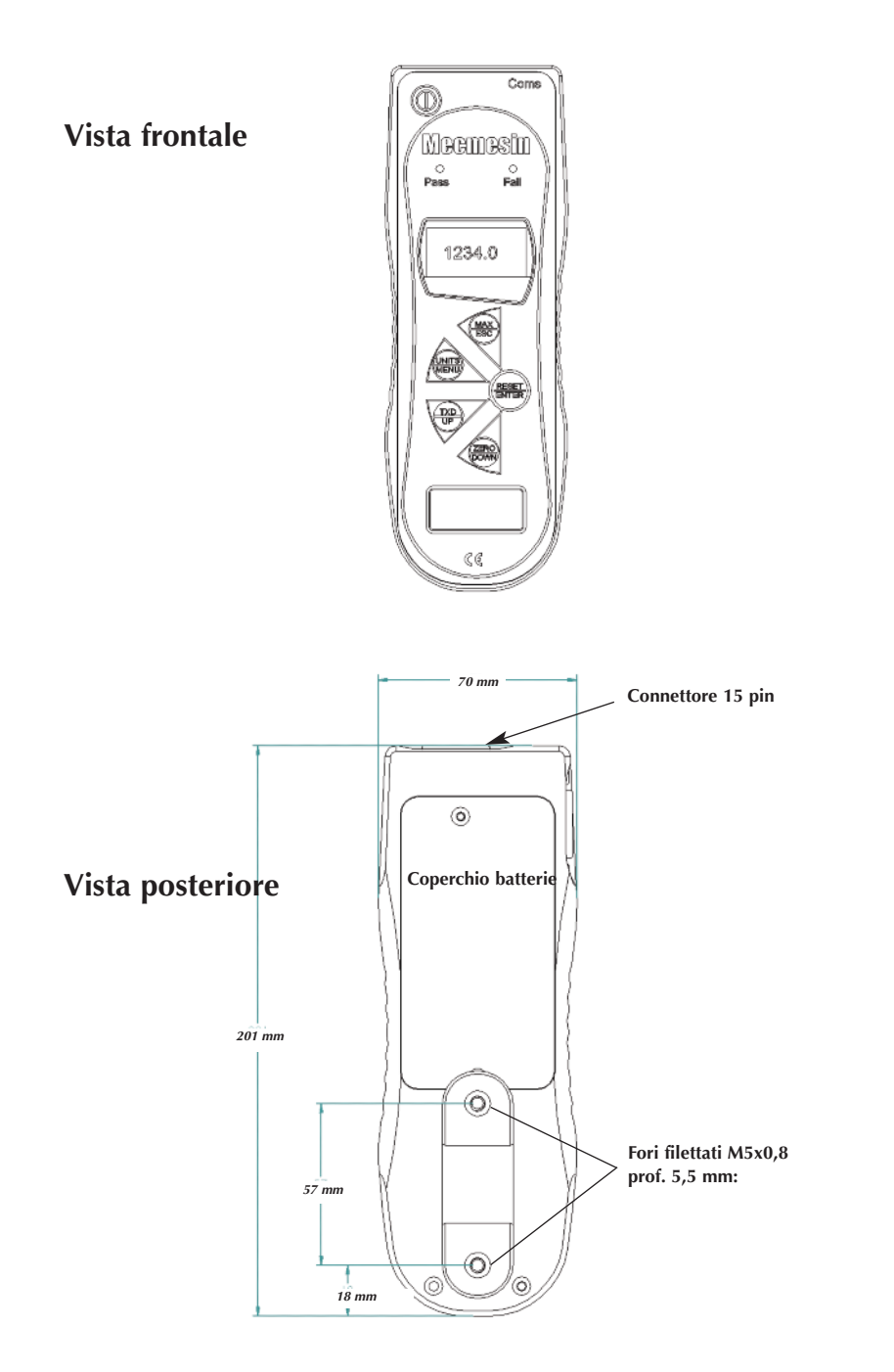

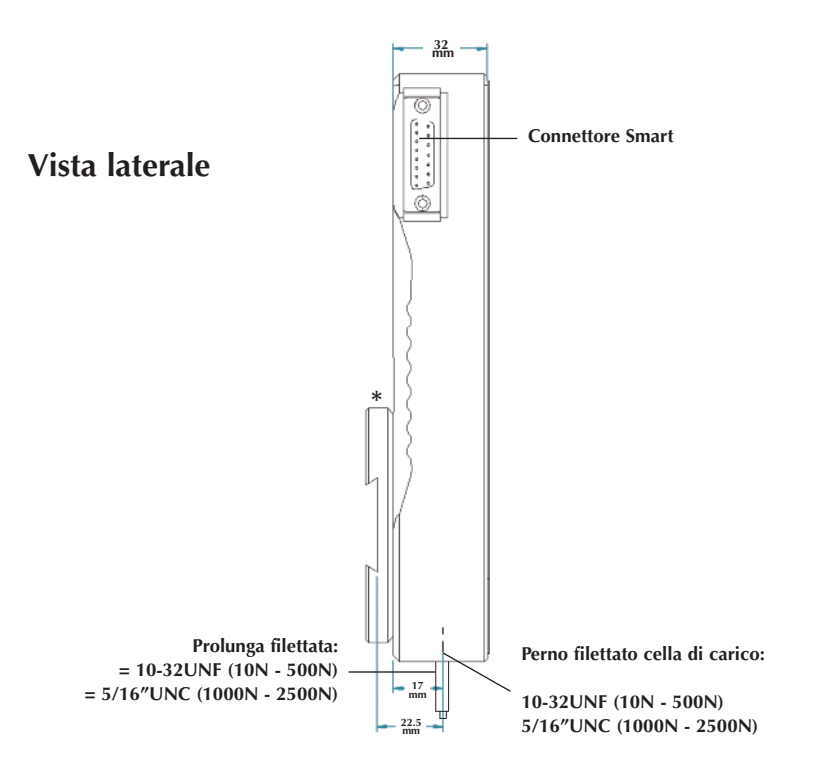

\* Illustrato con attacco a coda di rondine (fornito con gli stativi Mecmesin)

### CARATTERISTICHE TECNICHE

#### CAPACITA' E RISOLUZIONE

| Modello: | mN          | N            | kN           | gf          | kgf          | ozf        | lbf           |
|----------|-------------|--------------|--------------|-------------|--------------|------------|---------------|
| AFG 2.5  | 2,500 x 0.5 | 2.5 x 0.0005 | -            | 250 x 0.05  | -            | 9 x 0.002  | 0.55 x 0.0001 |
| AFG 5    | 5,000 x 1   | 5 x 0.001    | -            | 500 x 0.1   | 0.5 x 0.0001 | 18 x 0.005 | 1.1 x 0.0002  |
| AFG 10   | 10,000 x 2  | 10 x 0.002   | -            | 1,000 x 0.2 | 1 x 0.0002   | 35 x 0.01  | 2.2 x 0.0005  |
| AFG 25   | 25,000 x 5  | 25 x 0.005   | -            | 2,500 x 0.5 | 2.5 x 0.0005 | 90 x 0.02  | 5.5 x 0.001   |
| AFG 50   | 50,000 x 10 | 50 x 0.01    | -            | 5,000 x 1   | 5 x 0.001    | 180 x 0.05 | 11 x 0.002    |
| AFG 100  | -           | 100 x 0.02   | -            | 10,000 x 2  | 10 x 0.002   | 350 x 0.1  | 22 x 0.005    |
| AFG 250  | -           | 250 x 0.05   | -            | 25,000 x 5  | 25 x 0.005   | 900 x 0.2  | 55 x 0.01     |
| AFG 500  | -           | 500 x 0.1    | -            | 50,000 x 10 | 50 x 0.01    | 1,800 x 5  | 110 x 0.02    |
| AFG 1000 | -           | 1,000 x 0.2  | 1 x 0.0002   | -           | 100 x 0.02   | 3,500 x 1  | 220 x 0.05    |
| AFG 2500 | -           | 2,500 x 0.5  | 2.5 x 0.0005 | -           | 250 x 0.05   | 9,000 x 2  | 550 x 0.1     |

Precisione:  $\pm$  0.1% del fondo scala Temperatura di calibrazione: 20°C  $\pm$  2°C Temperatura operativa: 10°C - 35°C

#### Output

| Start bit, 1 Stop bit, no parity     |
|--------------------------------------|
| amente ± 2-5V non calibrata a carico |
| ione e compressione)                 |
|                                      |
| rico Massimo in trazione             |
| ico Massimo in compressione          |
| ax 5V, min 0V                        |
|                                      |

### **CARATTERISTICHE TECNICHE**

#### **Relay Description**

| using AFG-PLC cable               | The       | solid-sta | te relay is mo | ounted or | n a PCI | B, which i | S       |
|-----------------------------------|-----------|-----------|----------------|-----------|---------|------------|---------|
| Part number 351-063               | hou       | sed in a  | 15 pin D-type  | e connec  | ctor.   |            |         |
| Connection to the relay output is | s via a 5 | metre le  | ength screene  | d cable.  | The en  | d of the c | able is |
| left with bare wires to allow app | ropriate  | terminat  | tion to the pe | ripheral  | PLC de  | evice.     |         |
|                                   |           |           |                |           |         |            |         |
| Electrical                        |           |           |                |           |         |            |         |
|                                   |           |           |                |           |         |            |         |
|                                   |           |           | 1.4            | /         | 1       |            | 1 5 0   |

| Supply voltage: | The relay is powered from a 5V regulator inside the AFG. |
|-----------------|----------------------------------------------------------|
| Input control:  | The relay state is controlled via a TTL signal from the  |
|                 | AFG and is in a 'closed position' when a logic '1' input |
|                 | is applied.                                              |

#### Output characteristics of Relay (351-063)

| Peak relay ac voltage:                          | 350 V           |
|-------------------------------------------------|-----------------|
| Continuous relay load current (PEAK AC):        | 120 mA          |
| Maximum relay peak load current:                | 300 mA          |
| Typical relay contact resistance at 100 mA:     | $17\Omega(Ohm)$ |
| Isolation voltage between AFG and relay output: | 1500 V ac       |

#### Alimentatore carica-batterie

L'alimentatore carica-batterie fornito in dotazione è a corrente continua .

| Ingresso:              | 230V - 50Hz (110V - 60Hz a richiesta) |
|------------------------|---------------------------------------|
| Uscita:                | 9V – 100mA                            |
| Spinotto alimentatore: | Centro = positivo Esterno = negativo  |

#### External 'Smart' Sensors - Calibration Principle

Mecmesin use standard mV/V sensors in all instruments. These sensors are subjected to an excitation voltage from the host display (either AFTI or AFG) and the signal is amplified. Due to the ratiometric principle, when the amplified signal is converted from analogue to digital, the excitation voltage (also known as reference voltage) appears on both sides of the conversion equation and therefore cancels itself out. In real terms, the absolute value of the excitation voltage is unimportant to the conversion! Any components that are not subject to the ratiometric principle have been specified within the product design to be high-precision and their allowable deviation falls well within the accuracy tolerance of the instrument. As a consequence of using this technique, it is not necessary to match-calibrate the 'Smart' sensor to a specific display. You may only return the 'Smart' sensor to Mecmesin or an authorised distributor for calibration.

# Cavi di collegamento

| Sono | fornibili, | а | richiesta, | i | seguenti | cavi | di   | Collegamento | а | periferiche: |
|------|------------|---|------------|---|----------|------|------|--------------|---|--------------|
| 000  |            | ~ |            | • | begae.e. |      | ···· | oomogamento  | ~ | permenterier |

| Cable                                                                        | Mecmesin<br>Part Number |
|------------------------------------------------------------------------------|-------------------------|
| AFG to RS232 (9-pin D-type)                                                  | 351-059                 |
| RS232 (9-pin D-type) to USB converter kit                                    | 432-228                 |
| AFG to Digimatic (Mitutoyo 10-way IDC)                                       | 351-058                 |
| AFG to Analogue                                                              | 351-060                 |
| AFG to PLC                                                                   | 351-063                 |
| AFG to Footswitch 1                                                          | 351-061-vo1             |
| AFG to Footswitch 2                                                          | 351-061-vo2             |
| MultiTest-d Stand Reverse and RS232 to AFG Cable                             | 351-074                 |
| Modulo espansione universale(per collegare contemporaneamente max n. 5 cavi) | 432-127                 |

Disposizione dei pin dello spinotto uscita dati femmina 15 pin D-Type

| Pin Out: |                                  |
|----------|----------------------------------|
| 1        | Analogue Output                  |
| 2        | RS232 Transmit                   |
| 3        | RS232 Receive                    |
| 4        | Digimatic Clock Output           |
| 5        | Digimatic Ready Output           |
| 6        | +5 volts                         |
| 7        | FREEZE Reading Input             |
| 8        | Stand Reverse UP                 |
| 9        | Footswitch 2 Input/SMART -ve out |
| 10       | Ground                           |
| 11       | Digimatic Request Input          |
| 12       | Digimatic Data Output            |
| 13       | Footswitch 1 Input               |
| 14       | PLC Output                       |
| 15       | Stand reverse DOWN               |
|          |                                  |

# Altri prodotti Mecmesin...

# Tornado

Il Tornado è un sofisticato torsiometro digitale che offre avanzate opzioni di misura, tra le quali:

- Misurazione delle chiusure Tamper Evident con rilevamento dei due picchi caratteristici slip" e "bridge"
- 4 versioni: capacità 1.5N.m, 3N.m, 6N.m e 10N.m
- Campi di tolleranza con segnalazione Pass/Fail luminosa e/o sonora
- Memorizzazione fino a max 500 letture

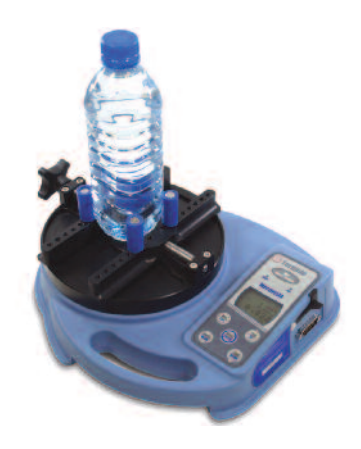

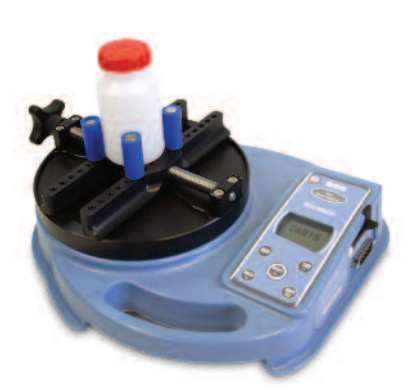

# Orbis

L'Orbis è un torsiometro digitale semplice ed economico. Offre la medesima precisione del modello Tornado, senza però l'ausilio delle multifunzioni programmabili. E' pertanto particolarmente adatto per l'uso in produzione.

- Capacità 6N.m •
- Semplice e intuitivo •
- Robusto e portatile •
- Alimentazione a batteria o corrente di rete •

# Altri prodotti Mecmesin...

# MultiTest-x

Il MultiTest-x è un sistema di misura motorizzato, con consolle di comando integrata, che consente di inserire e memorizzare i programmi dei test ed ottenere un'analisi dei risultati. E' particolarmente indicato per test in produzione.

Funzioni principali: cicli, mantenimento carico, spostamento accurato fino al raggiungimento di un determinato valore di forza, distanza, tempo o punto di rottura.

Disponibile in 5 diversi modelli, monocolonna o doppia colonna, con capacità da 1KN a 25KN.

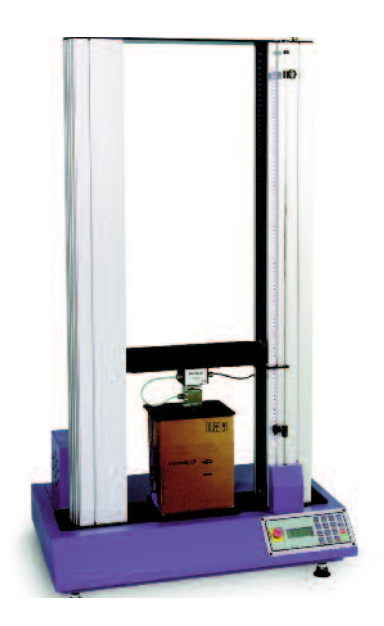

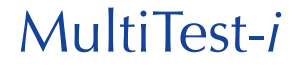

Il MultiTest-i è un sistema di misura interamente computerizzato per accurati test di trazione e compressione.

Il software grafico Emperor e l'elevata velocità di acquisizione consentono di gestire e memorizzare sofisticati programmi di misura e di analisi dei dati. Disponibile in 5 diversi modelli, monocolonna o doppia colonna, con capacità da 1KN a 25KN.

Per esaminare l'intera gamma di strumenti ed accessori Mecmesin consultate il nostro sito www.gdm-italy.it

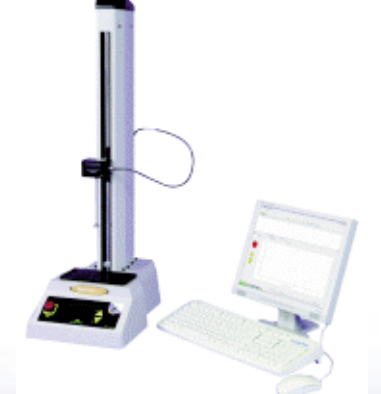

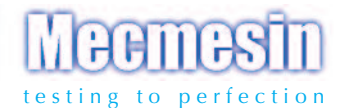

#### Over 30 years experience in force & torque technology

Formed in 1977, Mecmesin Ltd is today widely regarded as a leader in force and torque technology for quality control testing in design and production. The Mecmesin brand stands for excellent levels of performance and reliability, guaranteeing high quality results. Quality control managers, designers and engineers working on production lines and in research laboratories worldwide rely upon Mecmesin force & torque measurement systems for a range of quality control testing applications, which is almost limitless.

# Visit us on the web at www.mecmesin.com

#### Head Office

Mecmesin Limited Newton House, Spring Copse Business Park, Slinfold, West Sussex, RHI3 OSZ, United Kingdom. e, sales@mecmesin.com t, +44 (0) 1403 799979 f, +44 (0) 1403 799975

#### China

Mecmesin (Shanghai) Pte Ltd Room 302, No. 172, Daxue Lu - University Avenue, Yangpu District, Shanghai, 200433, People's Republic of China. e, sales@mecmesin-china.com t, +86 21 5566 1037 / 3377 1733 f, +86 21 5566 1057

Mecmesin Corporation 45921 Maries Road, Suite 120, Sterling, Virginia 20166, U.S.A. e, info@mecmesincorp.com t, +1 703 433 9247 f, +1 703 444 9860

North America

#### Asia

Mecmesin Asia Co. Ltd 91/1 Chaiyo Building, 11th Floor, Room 1106, Rama 9 Road, Huaykwang, Bangkok, 10310, Thailand. e, sales@mecmesinasia.com t, +66 2 247 46 81 f, +66 2 247 46 82

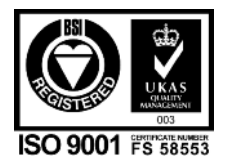

431-218-08-L05

MT 61/09

DISTRIBUTOR STAMP